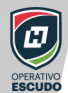

#### Mi Escuela en Casa

Estrategia Académica **SEPH** ante la contingencia **COVID-19** 

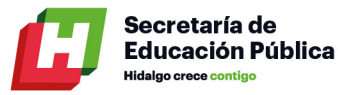

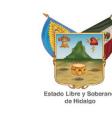

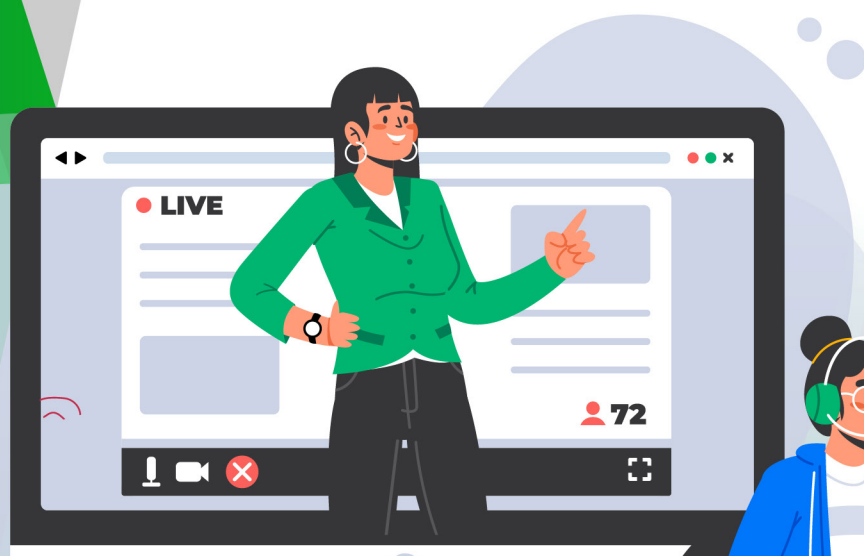

# PLATAFORMA VIRTUAL

# CAPACITACIÓN

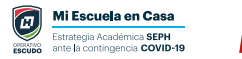

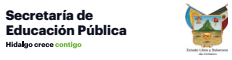

#### Índice

| Plataforma Zoom                             | 4  |
|---------------------------------------------|----|
| ¿Qué es Zoom?                               | 4  |
| Lo que aprenderás                           | 4  |
| ¿Es gratis?                                 | 4  |
| Requisitos del sistema                      | 4  |
| Instalar Zoom                               | 4  |
| Descarga Zoom PC                            | 4  |
| Como registrarte                            | 5  |
| Configuración inicial de Zoom               | 5  |
| Activar cuenta                              | 5  |
| Descarga Zoom en Celular                    | 6  |
| Android                                     | 6  |
| iOS iPhone, iPad, iMac - Mac                | 6  |
| Como registrarte                            | 6  |
| Configuración Inicial de Zoom               | 6  |
| Mi primera videoconferencia                 | 7  |
| Ingresar a una reunión (móvil y escritorio) | 7  |
| Sala de Espera                              | 7  |
| Funciones básicas                           | 8  |
| 1. Activar / Desactivar Audio               | 8  |
| 2. Activar / Desactivar Video               | 8  |
| 3. Participantes                            | 8  |
| 4. Compartir pantalla                       | 8  |
| 5. Uso de pizarra                           | 9  |
| 6. Chat                                     | 10 |
| 7. Salir de la reunión                      | 11 |
| Programar Reuniones desde WEB               | 11 |
| ¿Cómo agendar una reunión?                  | 12 |
| ¿Cómo ingresar a la reunión?                | 13 |

| Grabación de clases o reuniones.       | 13 |
|----------------------------------------|----|
| Uso de correo electrónico              | 15 |
| ¿Qué es el correo electrónico?         | 15 |
| Crear una cuenta de correo electrónico | 15 |
| Enviar y recibir un mensaje            | 17 |
| Enviar archivos adjuntos               | 19 |
| Filtros                                | 20 |
| Filtrar por etiquetas                  | 21 |
| Enviar archivos comprimidos            | 22 |
| Sincroniza tu correo con tu celular    | 21 |
| Herramientas que ofrece gmail          | 22 |
| Google Drive                           | 24 |
| Acceso Google Drive                    | 24 |
| Cómo crear una carpeta                 | 25 |
| Subir una carpeta                      | 25 |
| Compartir un archivo o carpeta         | 25 |
| Google Docs                            | 26 |
| Acceso Aplicaciones de Google          | 26 |
| Uso de Google Docs en Drive            | 27 |
| Documento                              | 27 |
| Documento (en blanco)                  | 27 |
| Hojas de cálculo                       | 27 |
| Hoja de cálculo (en blanco)            | 28 |
| Presentaciones                         | 28 |
| Presentación (en blanco)               | 28 |

| Google Classroom                 | 30 |
|----------------------------------|----|
| Crear una clase nueva            | 30 |
| Código de clase                  | 31 |
| Personalizar su clase            | 31 |
| Configuración general            | 31 |
| Desarrollo de temas y materiales | 32 |
| Agregar estudiantes              | 34 |
| Elaboración de exámenes          | 34 |
|                                  |    |

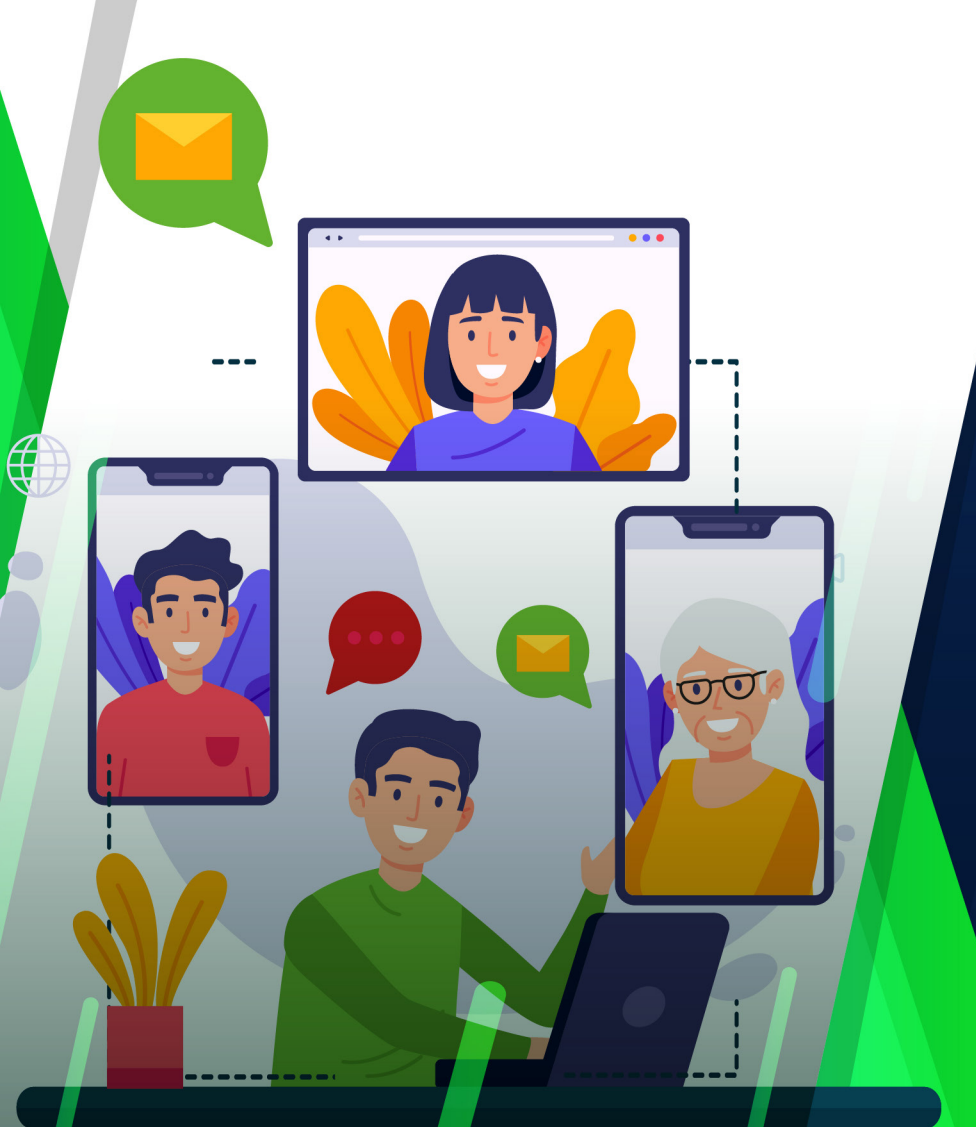

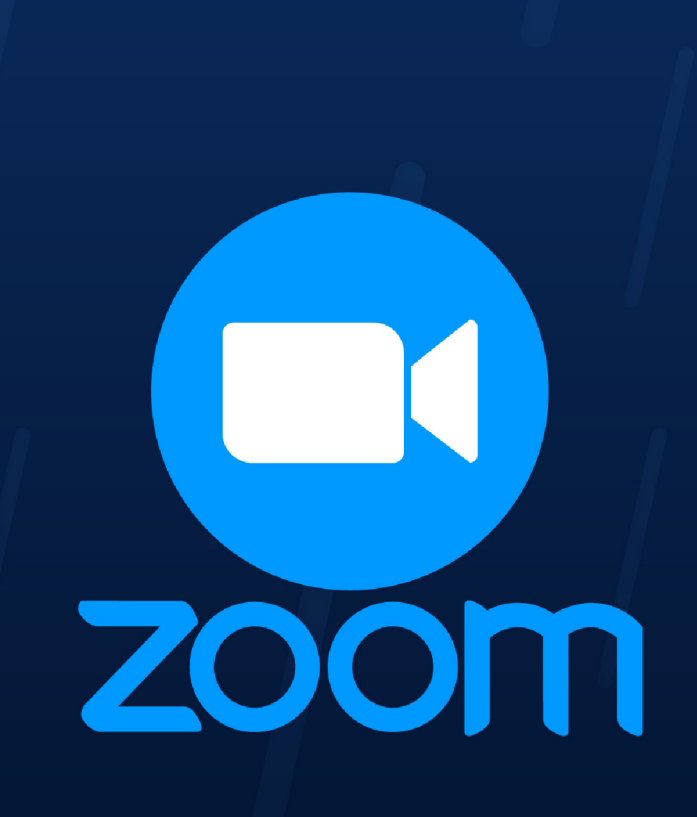

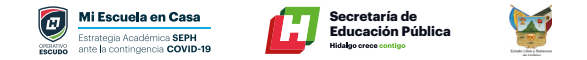

#### **Plataforma Zoom**

#### ¿Qué es Zoom?

Es una aplicación para realizar videoconferencias entre dos o más asistentes, con las funciones habituales: ver la imagen de los asistentes si tienen cámara, mostrar presentaciones, compartir pantalla o ventanas de aplicaciones, chat, grabar la presentación.

#### Lo que aprenderás

- · Cómo usar Zoom para dar clases virtuales.
- Cómo programar reuniones, clases, videoconferencias con la herramienta Zoom.
- Cómo invitar a otras personas a tus clases, videoconferencias a realizar en Zoom.
- Cómo realizar chats en tiempo real con un grupo determinado de personas.
- Cómo compartir la pantalla de tu computadora o laptop con otros participantes de tus clases y videoconferencias.
- · Cómo compartir audios y videos en tus clases y videoconferencia.
- Cómo grabar automáticamente las clases, videoconferencias que realices en Zoom.
- Cómo compartir con otras personas los videos de las reuniones y videoconferencias que realices en Zoom.
- Cómo usar Zoom desde tu celular para realizar clases y videoconferencias.

#### ¿Es gratis?

Antes de entrar en detalle, lo normal es preguntarse si Zoom es gratis o no. Lo cierto es que Zoom cuenta con **una versión gratuita** con algunas limitaciones, aunque la verdad es que son bastante generosas: reuniones de hasta 100 participantes con un límite de 40 minutos por reunión.

#### **Requisitos del sistema**

- Una computadora o laptop con características básicas de software y hardware (micrófono y bocinas).
- · Conexión a Internet.
- · Habilidades básicas para navegar en internet.

#### **Instalar Zoom**

#### **Descarga Zoom PC**

Descargue e instale en su equipo aplicativo de zoom desde el siguiente link: <u>https://zoom.us/support/download</u>

Nota: Si se presenta algún problema en la instalación, deshabilite su antivirus y pruebe instalar Zoom nuevamente, luego de instalarlo vuelva a activar el antivirus.

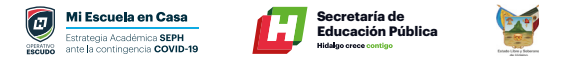

#### Una vez descargado el instalador debemos ejecutarlo

| Abriendo Zoom_launcher.exe      |                 | ×        |
|---------------------------------|-----------------|----------|
| Ha decidido abrir:              |                 |          |
| Zoom_launcher.exe               |                 |          |
| que es: Binary File (131 KB)    |                 |          |
| desde: https://launcher.zoom.us |                 |          |
| ¿Desea guardar este archivo?    |                 |          |
|                                 | Guardas atchivo | Cancelar |
|                                 | - End           |          |

#### **Como registrarte**

Al finalizar, deberá ingresar su nombre y apellido con el cual se identificará dentro de la plataforma.

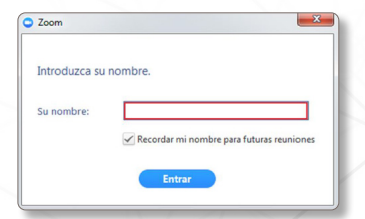

Recomendación: tildar la opción
 "Recordar mi nombre para futuras reuniones".

#### Configuración inicial de Zoom

Antes de entrar a la sala de videoconferencia, debemos hacer clic en la opción "Entrar al audio por computadora", sin olvidar tildar la opción "Seleccionar automáticamente el audio de la computadora al entrar a la reunión".

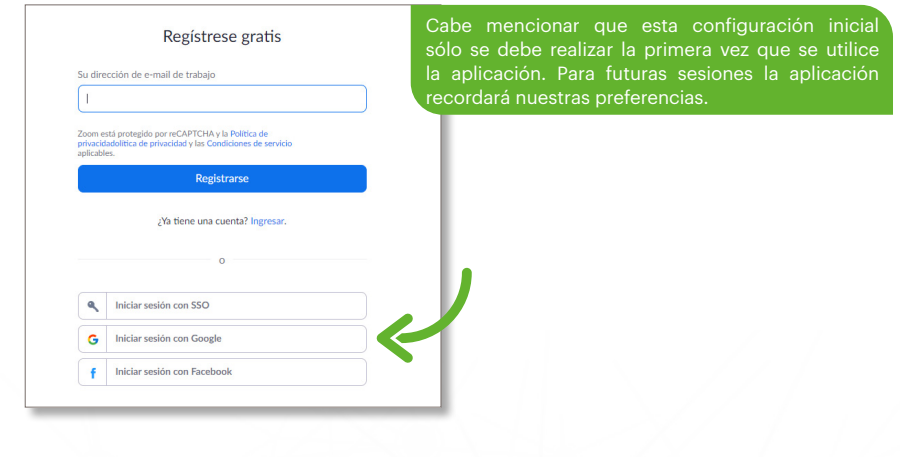

#### Activar cuenta

Llegará un correo para confirmar su registro y activar su cuenta de ZOOM, dar Clic en **"Activar cuenta"**.

| zoom                                                                          | Ingresar         |
|-------------------------------------------------------------------------------|------------------|
| Hola correo@gmail.com,                                                        |                  |
| Felicitaciones por registrarse en Zoom                                        |                  |
| Para activar su cuenta, pulse el botón abajo para verificar su dirección de e | -mail:           |
| Activar counts                                                                |                  |
| https://zoom.us/activate?code=05i4s1SvFIC9KHcmuwXA0x                          | fxudetLhN6S_I.BQ |
| YAAAFu8hOxqwAnjQARZWRnYXJAdXBtaC5lZHUubXgBAGQAABZvQ                           | kVBYzFVVFE0MjRZ  |
| a2lwenJVdFhnAAAAAAAAAA8fr=freesignup                                          |                  |
| Si necesita información adicional, visite nuestro Centro de soporte.          |                  |
| Cine tenna un huen Zoomi                                                      |                  |

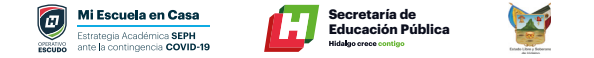

#### **Descarga Zoom en Celular**

#### Android

Buscar la aplicación en Google Play e instalar.

#### iOS iPhone, iPad, iMac - Mac

Buscar la aplicación de el AppStore e instalar.

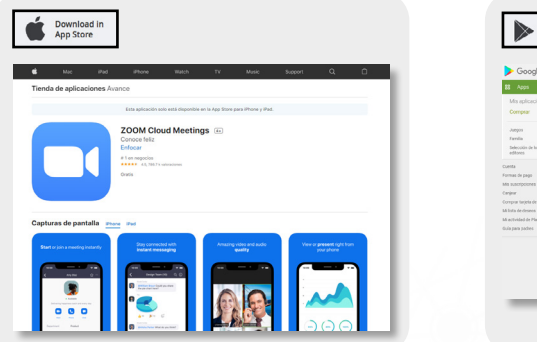

#### **Como registrarte**

Al finalizar, deberá ingresar su nombre y apellido con el cual se identificará dentro de la plataforma.

| O Zoom                              | ~ | Recomendación: tildar la opción<br>"Recordar mi nombre para futuras reuniones". |
|-------------------------------------|---|---------------------------------------------------------------------------------|
| Introduzca su nombre.<br>Su nombre: |   |                                                                                 |
| Entrar                              |   |                                                                                 |

#### **Configuración Inicial de Zoom**

Antes de entrar a la sala de videoconferencia, debemos hacer clic en la opción "Entrar al audio por computadora", sin olvidar tildar la opción "Seleccionar automáticamente el audio de la computadora al entrar a la reunión".

| 😋 Entrar por telé | fono                                              | 🛄 Audio de la c                     | mputadora                           | ł                    |
|-------------------|---------------------------------------------------|-------------------------------------|-------------------------------------|----------------------|
|                   | Entrar al audio por co<br>Probar el audio de la c | mputadora Par<br>clic<br>omputadora | poder escuchar<br>en el botón Entra | r a otro<br>ar al au |
|                   |                                                   |                                     |                                     |                      |
|                   |                                                   |                                     |                                     |                      |

Cabe mencionar que esta configuración inicial sólo se debe realizar la primera vez que se utilice la aplicación. Para futuras sesiones la aplicación recordará nuestras preferencias.

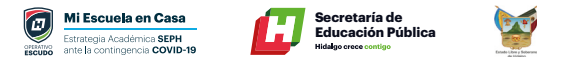

#### Mi primera videoconferencia

Abrir Aplicación Zoom.

Se puede utilizar Zoom de dos maneras:

- **Como organizador de la reunión** (el organizador es quien crea la reunión en un calendario y envía la invitación por e-mail, o mensaje por WhatsApp a los demás)
- **Como asistente o invitado a la misma** (quienes reciben la invitación o convocatoria por e-mail, Google Calendar o mensaje vía WhatsApp)

#### Ingresar a una reunión (móvil y escritorio)

Liga de la Invitación al video por

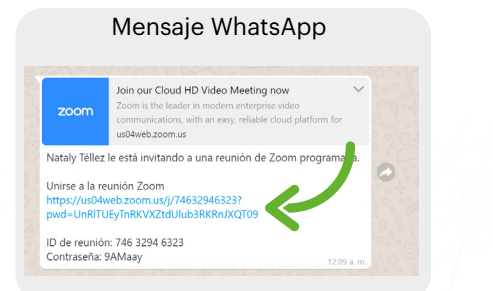

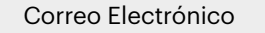

|   | Gmail               | · ·  | 2 200n | •         |           |          |                |                        |        |            |    | × | • |  |
|---|---------------------|------|--------|-----------|-----------|----------|----------------|------------------------|--------|------------|----|---|---|--|
| ł | Reductor            | •    |        | 0         | •         |          | • •            | 0                      |        | 1          |    |   |   |  |
|   | Rechiden            |      | Pb     | ease j    | oin Zo    | om m     | reeting        | in pro                 | gress  | > Boost    | 88 |   |   |  |
| * | Destacados          |      |        | ar bides  |           |          |                |                        |        |            |    |   |   |  |
| • | Phoparettes         |      | 8 pr   | mi =      |           |          |                |                        |        |            |    |   |   |  |
|   | Importantes         |      | 7      | inglés    | • >       | español  | - 1964         | -                      |        |            |    |   |   |  |
| > |                     |      | 200    | Zoon M    | eting .   |          |                |                        |        |            |    |   |   |  |
|   | Borradores          | 25   | 25     | 1/2007.0  | a 100040  | others   | Sector General | Course                 | anaum) | Chinese Co | 9  |   |   |  |
|   |                     |      | 14e    | ring ID 9 | 36.4338.9 | 420      |                |                        |        |            |    |   |   |  |
|   |                     |      | 01     | tag mobi  | ic is     |          |                |                        |        |            |    |   |   |  |
|   |                     |      | +10    |           |           | 001420K  | 14:5521-04     | 105 (541 -<br>105 (Nex | 1050)  |            |    | 7 |   |  |
|   |                     |      |        |           |           |          |                |                        |        |            |    | - |   |  |
|   |                     | -    | 0.0    | *1 665 1  | 00 6833 1 | den.     | 201413         |                        |        |            |    | - |   |  |
| • | iniciar and reanion |      |        | +1929-6   | 05 2054 1 | 15 (544  | 7050)          |                        |        |            | N  |   |   |  |
|   | Uninsea une reunión | -    |        | +1 253 2  | NS 6792 1 |          | (10)           |                        |        |            |    |   |   |  |
|   |                     | 1000 |        | +1 012 0  | 25 6799 1 | US (Chio | 800)           |                        |        |            |    |   |   |  |
| - |                     |      |        | +1.546.2  | KB 7799-1 | ut maa   | (101)          |                        |        |            |    |   |   |  |
| Ð | Dage -              | +    | 100    |           | 22-4158 V | M20      |                |                        |        |            |    |   |   |  |
|   |                     |      |        |           |           |          |                |                        |        |            |    |   |   |  |

## 

#### Sala de Espera

Esta en espera de que el Organizador de la Videoconferencia acepte que ingreses a la sesión.

|        | Please wait for the host to start this me                       | eting. |   |
|--------|-----------------------------------------------------------------|--------|---|
| Sitien | Start: 1:15 AM<br>Reunión Zoom de Nataly Yéllez                 | Zoom.  | _ |
|        | Test Computer Audio                                             |        |   |
| Cop    | If you are the host, please <u>login</u> to start this meeting. | los.   |   |
|        |                                                                 |        |   |

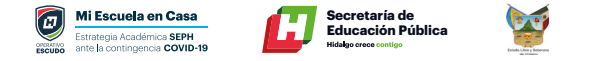

#### **Funciones básicas**

Cuando se participa de una sesión de videoconferencia, aparecen posicionando el mouse en la parte inferior de la pantalla.

#### 1. Activar / Desactivar Audio

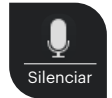

• Para silenciar el micrófono se debe hacer clic sobre el botón **"Silenciar".** 

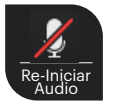

• Para activar el micrófono se debe hacer clic sobre el botón **"Reiniciar audio".** 

#### 2. Activar / Desactivar Video

| Detener<br>video |
|------------------|

• Para apagar la cámara web se debe hacer clic sobre el botón **"Detener video".** 

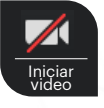

• Para encender la cámara web se debe hacer clic sobre el botón **"Iniciar video".** 

#### **3. Participantes**

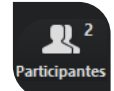

Para listar las personas que están participado de la sesión, se debe hacer clic sobre el botón **"Participantes"**. El superíndice que acompaña este ícono indica la cantidad de participantes.

Se emitirá un listado en la parte derecha de la pantalla con el siguiente formato:

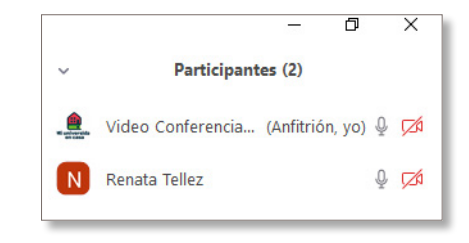

#### 4. Compartir pantalla

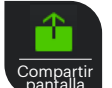

Si el moderador de la sesión así lo permitiese, podremos compartir nuestra pantalla haciendo clic sobre el botón **"Compartir pantalla".** 

| ^ بِ      | <b>7</b>      | •         | <b>2</b>      | P       | <u>↑</u> ^         | $\bigcirc$ |                   | €          |
|-----------|---------------|-----------|---------------|---------|--------------------|------------|-------------------|------------|
| Silenciar | Iniciar video | Seguridad | Participantes | Chatear | Compartir pantalla | Grabar     | Sección de Grupos | Reacciones |

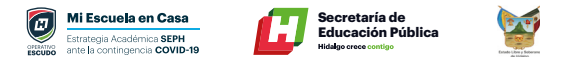

Se abrirá una ventana emergente en la cual podremos elegir qué tipo de recurso deseamos compartir (escritorio de la PC, pizarra digital, videos o documentos en múltiples formatos que tengamos previamente abiertos en nuestra computadora).

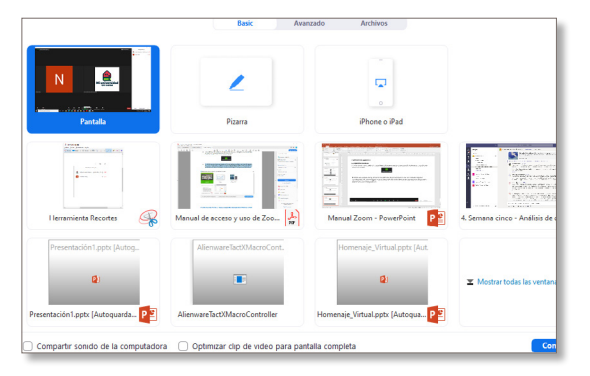

En la parte superior de la pantalla aparece una barra resumida:

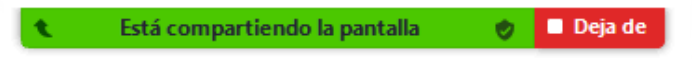

Que permite dejar de compartir la aplicación, o, moviendo el mouse sobre ella, hacer aparecer la barra completa.

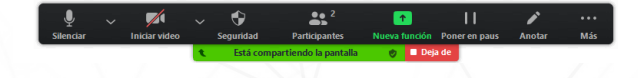

#### 5. Uso de pizarra

**Paso 1.** Da clic en el botón **"Compartir pantalla"**, ubicado en el menú inferior de la aplicación durante la sesión activa.

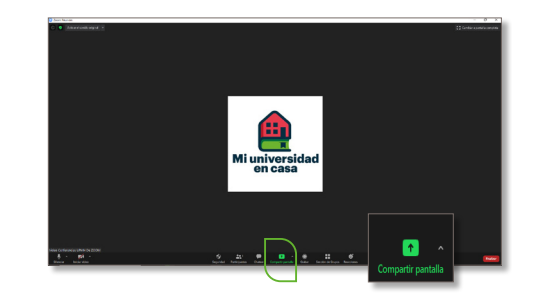

Paso 2. Selecciona la opción "Pizarra" y da clic en el botón "Compartir" para iniciar.

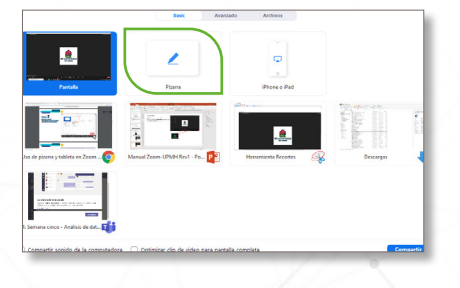

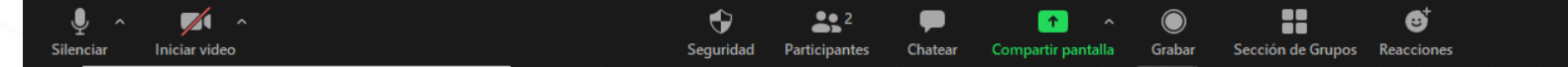

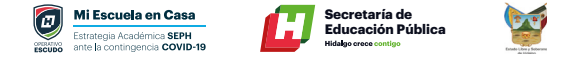

Utiliza las diferentes opciones para escribir o dibujar dentro de la pizarra en blanco.

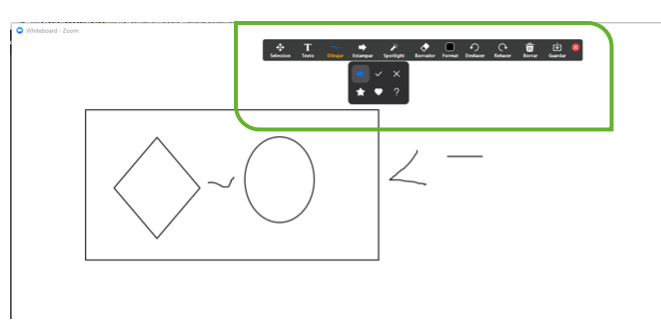

Todos los alumnos, dentro de la sesión, podrán escribir en la pizarra. Se sugiere que sea bajo una dinámica controlada. Si se desea que los alumnos no puedan escribir, dar clic en **"Más"** del menú superior y seleccionar la opción **"Inhabilitar anotación de los participantes".** 

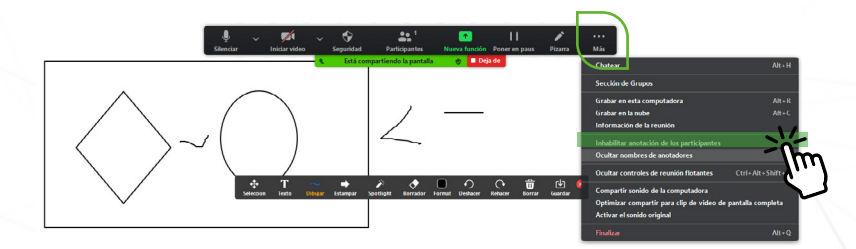

#### 6. Chat

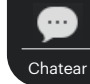

Para habilitar el bloque de chat se debe hacer clic sobre el botón **"Chatear".** 

El bloque se abrirá en la parte derecha de la pantalla

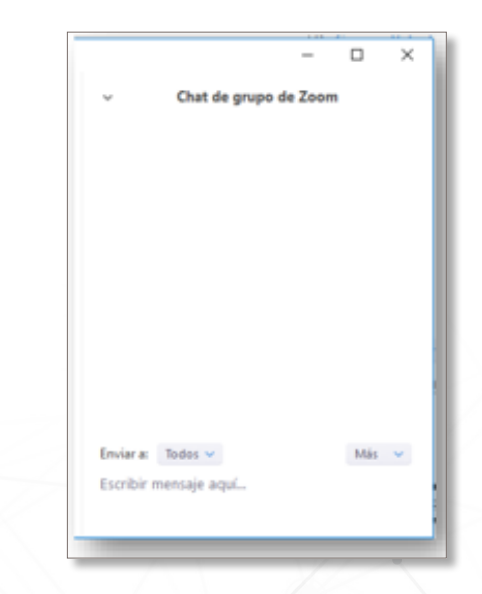

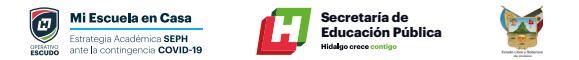

Antes de enviar un mensaje, debemos seleccionar el destinatario. Por defecto el mensaje será enviado y leído por todos los participantes, pero si deseamos chatear con un participante en particular debemos seleccionarlo en el desplegable **"Enviar a:".** 

| Enviar a:  | Todos 🗸 | Más 🗸 |
|------------|---------|-------|
| Escribir n | ✓ Todos |       |
|            |         |       |

#### 7. Salir de la reunión

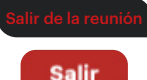

Si por algún motivo necesita retirarse de la sala antes de que finalice la sesión, se debe hacer clic sobre el botón "Salir de la reunión" o "Salir".

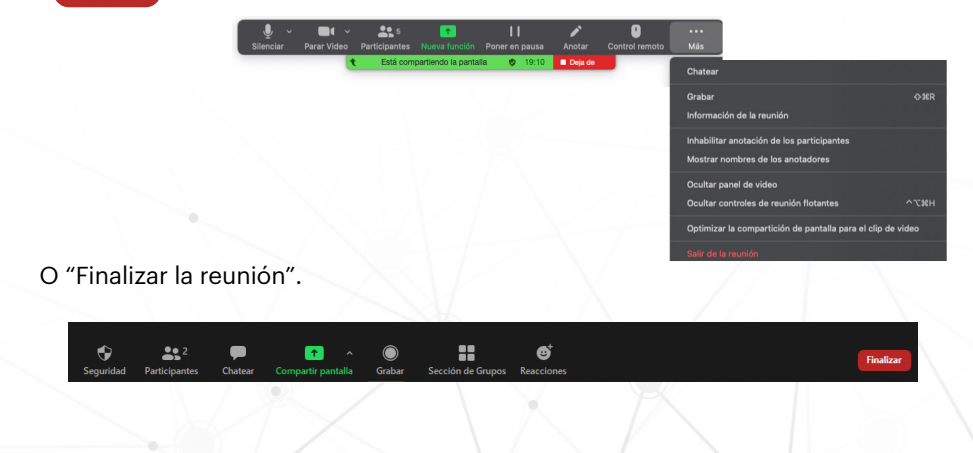

#### **Programar Reuniones desde WEB**

Como primer paso ingresar a tu cuenta de zoom con tus datos <u>https://zoom.us/</u> y dar clic en <u>INGRESAR</u>

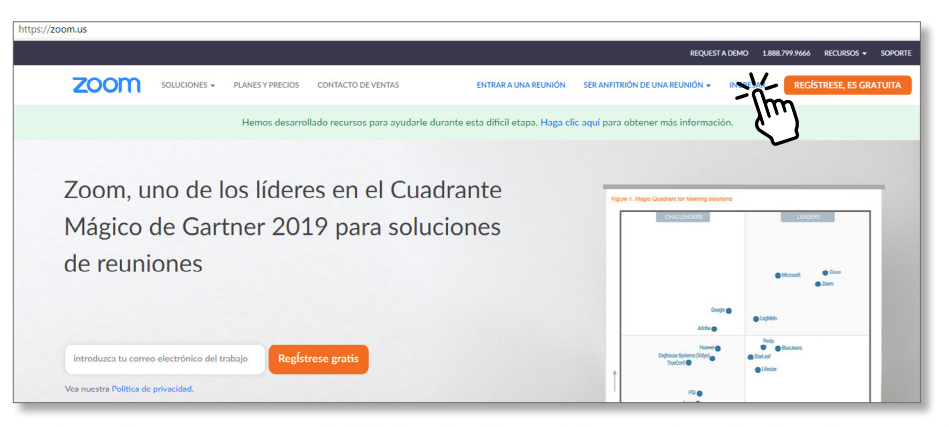

Introducir tu usuario y contraseña de la cuenta de correo que registraste en ZOOM Eje. Correo de gmail

|    |    |      |                   |                          |                      |              | ROLE      | 4000 10 |         | CORD - NAME   |  |
|----|----|------|-------------------|--------------------------|----------------------|--------------|-----------|---------|---------|---------------|--|
| 70 |    | <br> |                   |                          |                      |              |           |         |         |               |  |
| 20 | om |      |                   |                          |                      |              |           |         | alou ii | acti doo triv |  |
|    |    |      |                   |                          |                      |              |           |         |         |               |  |
|    |    |      |                   | Ingri                    | isar                 |              |           |         |         |               |  |
|    |    |      | Of weather de-    | real                     |                      |              |           |         |         |               |  |
|    |    |      | Direction d       | e e ruit                 |                      |              |           |         |         |               |  |
|    |    |      | Contrasona        |                          |                      |              |           |         |         |               |  |
|    |    |      |                   |                          | 10100 10             | princela?    |           |         |         |               |  |
|    |    |      | E No certar       | u nera - 20              | nuevo na Joora? Kaj  | error grafts |           |         |         |               |  |
|    |    |      |                   |                          |                      |              | _         |         |         |               |  |
|    |    |      | 4, 100            | or senitie can \$90      |                      |              |           |         |         |               |  |
|    |    |      | G min             | or pepilin con Google    |                      |              | $\subset$ |         |         |               |  |
|    |    |      | f Initi           | or sesilie can Paceboo   | n                    |              |           |         |         |               |  |
|    |    |      |                   |                          |                      |              | -         |         |         |               |  |
|    |    |      | <b>Dy signing</b> | in, I agree to the Priva | cy Palicy and Terror | f Scrika.    |           |         |         |               |  |

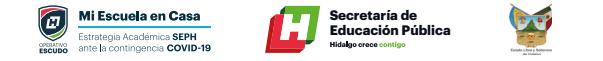

#### ¿Cómo agendar una reunión?

**Paso 1.** En la pantalla principal de la herramienta ZOOM, haz clic en "Reuniones". Posterior, haz clic en "Programar una reunión nueva".

| Programar una reunido nueva | Tera :                                                                                                    |                                                                                                    | Rece                                                                                                    |
|-----------------------------|----------------------------------------------------------------------------------------------------|----------------------------------------------------------------------------------------------------|----------------------------------------------------------------------------------------------------|
| Programar una reunión nueva | Sena :                                                                                                    |                                                                                                    | Rece                                                                                                    |
| Hora de inicio :            | Tema :                                                                                                    |                                                                                                    |                                                                                                    |
| Hora de inicio :            | Tema :                                                                                                    |                                                                                                    |                                                                                                    |
| Max                         |                                                                                                    | ID de la reunión                                                                                                    |                                                                                                    |
| 04.00 044                   | PIEDE SESION 5                                                                                                    | 937 6499 7678                                                                                                    | linkar B                                                                                                    |
| Malana                      | DEDE SESION S                                                                                                    | 000 2215 2005                                                                                                    |                                                                                                    |
| 01:00 PM                    |                                                                                                    |                                                                                                    | (mor) (                                                                                                    |
| Mailana                     | PIEDE SESION 5                                                                                                    | 982 1211 0325                                                                                                    | ( hitler ) B                                                                                                    |
| 02:00 PM                    |                                                                                                    |                                                                                                    |                                                                                                    |
| Mahana<br>05:00 PM          | NFDE SESION 5                                                                                                    | 954 0028 9518                                                                                                    | iniciar B                                                                                                    |
| lun. 8 jun                  | Honores a la Bandera UPMH                                                                                                    | 913 3804 8429                                                                                                    | ( Iniciar ) D                                                                                                    |
| 09:00 PM                    |                                                                                                    |                                                                                                    |                                                                                                    |
| vie, 19 jun<br>01 00 PM     | PIEDE SESION 8                                                                                                    | 923 2469 8068                                                                                                    | (Initian E                                                                                                    |
| lun. 22 jun                 | PIEDE SESION 8                                                                                                    | 989 8448 9109                                                                                                    | likir P                                                                                                    |
| 11:00 AM                    |                                                                                                    |                                                                                                    |                                                                                                    |
| lun, 22 jun                 | PIEDE SESION 8                                                                                                    | 936 6579 2384                                                                                                    | litikar 0                                                                                                    |
| 01:00 PM                    |                                                                                                    |                                                                                                    |                                                                                                    |
| mar, 23 jun<br>02:00 PM     | PIEDE SESION 8                                                                                                    | 911 8007 8627                                                                                                    | (Iniciar) 0                                                                                                    |
|                             | Malara<br>Dicalo PH<br>Malara<br>(2020) PH<br>Malara<br>Sociol PH<br>Malara<br>Sociol PH<br>Malara<br>(1990) PH<br>Malara<br>(1990) PH<br>Malara | Nuture<br>SELEXION         PPECESSION S           SELEXION         PPECESSION S           SELEXION         PPECESSION S           SELEXION         PPECESSION S           SELEXION         PPECESSION S           SELEXION         PPECESSION S           SELEXION         PPECESSION S           SELEXION         PPECESSION S           SELEXION         PPECESSION S           SELEXION         PPECESSION S           SELEXION S         SELEXION S           SELEXION S         SELEXION S           SELEXION S         SELEXION S           SELEXION S         SELEXION S           SELEXION S         SELEXION S           SELEXION S         SELEXION S           SELEXION S         SELEXION S           SELEXION S         SELEXION S           SELEXION S         SELEXION S           SELEXION S         SELEXION S | Maka         PPEC 6500x 5         PPEC 8500x 5         PPEC 8500x 5           Maka         PPEC 8500x 5         PPEC 8500x 5           Maka         PPEC 8500x 5         PPEC 8500x 5           Maka         PPEC 8500x 5         PPEC 8500x 6           Maka         PPEC 8500x 5         PPEC 8500x 6           Maka         PPEC 8500x 6         PPEC 8500x 6           Maka         PPEC 8500x 8         PPEC 8500x 6           Maka         PPEC 8500x 8         PPEC 8500x 6           Maka         PPEC 8500x 8         PPEC 8500x 6           Maka         PPEC 8500x 8         PPEC 8500x 6           Maka         PPEC 8500x 8         PRE 844 500           Maka         PPEC 8500x 8         PRE 845 500           Maka         PPEC 8500x 8         PRE 845 500           Maka         PPEC 8500x 8         PRE 845 500 |

**Paso 2.** Llena el formulario solicitado. En él indica: tema de la reunión o clase, descripción breve de la misma, fechas, duración, zona horaria, otros. Al finalizar el formulario, haz clic en el botón

| 000 2010/2014 - PC                                  | AVEL FREDOL CONTACTS OF VEHICLE |                                         | PRODUCER UNIVERSITY | evenus unazondo |                                       |  |
|-----------------------------------------------------|---------------------------------|-----------------------------------------|---------------------|-----------------|---------------------------------------|--|
| iona,                                               | He series - Paparer va          | 2/10/                                   |                     |                 |                                       |  |
| well                                                | Programar una reunido           |                                         |                     |                 |                                       |  |
| Reprises                                            | 344                             | MINISHE                                 |                     |                 |                                       |  |
| Cubacitores                                         | Descripción/spoienal            | Ingress is descripcial of sales/son     |                     |                 |                                       |  |
| Configuración                                       |                                 |                                         |                     |                 |                                       |  |
| Headar                                              | Guinto                          | (03/06/2029) 🔤 (+00 · v) (-PH · v)      |                     |                 |                                       |  |
| Uministración de usuario                            | Death                           |                                         |                     |                 |                                       |  |
| Mininistración de salas<br>Mininistración de Cuenca | -                               |                                         |                     |                 |                                       |  |
| hranzado                                            |                                 |                                         |                     |                 |                                       |  |
|                                                     |                                 | C Romoniconcile                         |                     |                 |                                       |  |
| Addth a una capacitación or silvo                   | Inscipción                      | Chilgetoria                             |                     |                 |                                       |  |
| Tutoriales en video                                 |                                 |                                         |                     |                 |                                       |  |
|                                                     | to a month                      | Construction Construction 2011          |                     |                 |                                       |  |
|                                                     | Contraente de la resultion      | Reservit cardoneela de martitien 243215 |                     |                 | · · · · · · · · · · · · · · · · · · · |  |

**Paso 3.** Una vez guardados los datos de la reunión, se mostrará el resumen de la misma. Haz clic en la opción **"Copiar la invitación".** 

|                                                                                   |                                   |                                                                                                    | REQUEST A DEM       | o 1.668.799.5925 RECURSOS - SOPOR |
|-----------------------------------------------------------------------------------|-----------------------------------|----------------------------------------------------------------------------------------------------|---------------------|-----------------------------------|
| ZOOM SOLUCIONES - PL                                                              | ANES Y PRECIOS CONTACTO DE VENTAS | PROGRAMAR UNA REUNIÓN                                                                                                    | ENTRAR A UNA REUNÓN | SERANFITEIÓN DE UNA REUNIÓN + -   |
| PERSONAL                                                                          | Mis reuniones > Administrar 'PIFI | E SESION 5"                                                                                                    |                     |                                   |
| Perfil<br>Reuniones                                                               | Terna                             | PRDE SESION 5                                                                                                    |                     | Iniciar esta reunión              |
| Seminarios web<br>Grabaciones<br>Configuración                                    | Hora                              | S jun 2020 6660 PM Cladad de Méleieo<br>Agregar a 👔 Calendario de Google ) 😰 Calendario de Cudioak Elad ) 🚯 Calendario de Yahnoo |                     |                                   |
| dministrador<br>Administración de usuario                                         | ID de la reunión                  | 927 6499 7678                                                                                                    |                     |                                   |
| Administración de salas                                                           | Contraseña de la reunión          | Mostar                                                                                                    |                     |                                   |
| Administración de Cuenta<br>Avanzado                                              | Invite Link                       | https://zoon.us/jr92764997678/band-cU/J/V28u/H-OWU/SKOROUZHcjPQT07                                                               |                     | C Cooler la Inspect               |
|                                                                                   | Video                             | Anterión Agagodo                                                                                                    |                     | 11                                |
| Asistir a una capacitación en vivo<br>Tutoriales en video<br>Base de conocimiento | kadio                             | Participante Excendida<br>Teléfonary sudia de La computadora<br>Discar desda Estados Unidea de América                           |                     | د                                 |
|                                                                                   | Opciones de la reunión            | > Hubikter orderar unters que el ambitión                                                                                        |                     |                                   |
|                                                                                   |                                   | <ul> <li>Habilitar la sala de espera</li> </ul>                                                                                  |                     |                                   |

**Paso 4.** En el resumen, haz clic en **"Copiar la invitación a la reunión".** Esto permitirá copiar la información para compartirla a sus invitados (estudiantes o académicos) a través del correo institucional o mensajero de preferencia.

| Video Conferencias UPM<br>programada.        | H De ZOOM le está invitando a una reunión de Zoom                                                           |     |
|----------------------------------------------|----------------------------------------------------------------------------------------------------|-----|
| Tema: PIFDE SESION 5                         |                                                                                                    |     |
| Hora: 3 jun 2020 06:00 P                     | M Ciudad de México                                                                                          |     |
| Unirse a la reunión Zoom                     |                                                                                                    |     |
| https://zoom.us/j/937649                     | 197678?pwd+cUVjVU8xaHhOWUk5K0R0dlZhcjIPQT09                                                                 |     |
| ID de reunión: 937 6499                      | 7678                                                                                                    |     |
| Contraseña: 633561                           |                                                                                                    |     |
| Móvil con un toque                           |                                                                                                    |     |
| +12532158782_9376499<br>+13017158592_9376499 | 97678#,#,633561# Estados Unidos de América (Tacoma)<br>97678#,#,633561# Estados Unidos de América (Germanto | wn( |
| Marcar sezún su ubicació                     | 0                                                                                                    |     |
| +1 253 215 8782 Es                           | tados Unidos de América (Tacoma)                                                                            |     |
| +1 301 715 8592 Es                           | tados Unidos de América (Germantown)                                                                        |     |
| +1 312 626 6799 Es                           | tados Unidos de América (Chicago)                                                                           |     |
| -1. and 764 7799 PC                          |                                                                                                    |     |

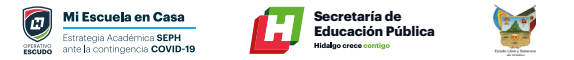

#### ¿Cómo ingresar a la reunión?

**Paso 1.** En la pantalla principal de la herramienta ZOOM, haz clic en **"Reuniones".** Identifica tu próxima reunión y haz clic en **"Iniciar".** 

| ZOOM SOLUCIONES + PLAN                               | NES Y PRECIOS CONTACTO DE VENTAS |                                                   | PROGRAMAR UNA REUNIÓN ENTRAR A UNA | REUNIÓN SER ANFITRIÓN DE UNA REUNIÓ |
|------------------------------------------------------|----------------------------------|---------------------------------------------------|------------------------------------|-------------------------------------|
| PERSONAL Build                                       | Reuniones próximas Reuniones     | anteriores Sala de reunión personal Plantillas de | reunión                            | Costener capac                      |
| Rouniones                                            | Programar una reunión nueva      |                                                   |                                    | Recently I                          |
| Seminarios web<br>Grabaciones                        | Hora de inicio ::                | Yema :                                            | ID de la reunión                   | N.                                  |
| Configuración                                        | Hay<br>06:00 PM                  | PIFDE SESION 5                                    | 937 6499 7678                      |                                     |
| Administrador                                        | Mahana<br>01:00 PM               | PIFDE SESION 5                                    | 990 2215 7995                      | د.)                                 |
| > Administración de usuario                          | Mailana<br>02:00 PM              | PIFDE SESION 5                                    | 982 1211 0325                      | Iniciar Bininar                     |
| Administración de salas     Administración de Cuenta | Mañana<br>05:00 PM               | PIFOE SESION 5                                    | 954 0028 9518                      | Iniciar Eliminar                    |
| > Avanzado                                           | lun, 8 jun<br>09:00 PM           | Honores a la Bandera UPMH                         | 913 3804 8429                      | Inclar Diminar                      |
|                                                      | vie. 19 jun<br>01:00 PM          | PIFDE SESION 8                                    | 923 2469 8068                      | (Inclar) (Birninar                  |
| Asistir a una capacitación en vivo                   | lun, 22 jun<br>11:00 AM          | PIPOE SESION 8                                    | 989 8448 9109                      | Inklar Bininar                      |
| Base de consciniento                                 | lun, 22 jun                      | PIFDE SESION 8                                    | 936 6579 2384                      | Inclar Eliminar                     |

#### ¡Listo! Ahora puedes conducir la clase o reunión

#### Grabación de clases o reuniones.

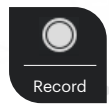

La grabación de clases o reuniones es fundamental para que el material quede disponible para el acceso a estudiantes que no pudieron entrar a la sesión por problemas de conexión o capacidad de sus dispositivos. Se recomienda presionar el botón **"Record"** inmediatamente después de iniciar la transmisión. Al terminar la sesión, cortar la grabación y seleccionar el **botón "Finalizar".** El sistema comenzará a comprimir y descargar el video en el disco duro local. Es muy importante no cerrar la computadora o apagar el equipo mientras esto sucede.

El peso de las grabaciones puede variar entre los 200 y los 600 Megabytes y la descarga puede tardar entre 15 minutos y más de 30.

Para poner la clase a disposición de todos los estudiantes, subir el video a plataformas tales como YouTube y compartir el link por medio WhatsApp, correo electrónico u otra vía de comunicación.

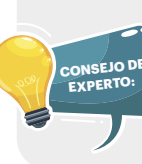

#### (Habilitado para Anfitrión u Organizador de la Reunión)

Controle el menú de seguridad Zoom incluye ahora todas las opciones de seguridad esenciales en un solo botón, justo en el menú de la reunión.

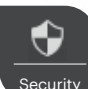

En este menú, podrá bloquear la reunión y evitar que se unan nuevos participantes. También podrá habilitar la sala de espera para ayudar a gestionar los nuevos participantes de la reunión y podrá controlar los permisos de uso compartido y de chat tanto individuales como de todos los asistentes. La grabación de clases o reuniones es fundamental para que el material quede disponible para el acceso de los estudiantes que no pudieron entrar a la sesión por problemas de conexión o capacidad de sus dispositivos.

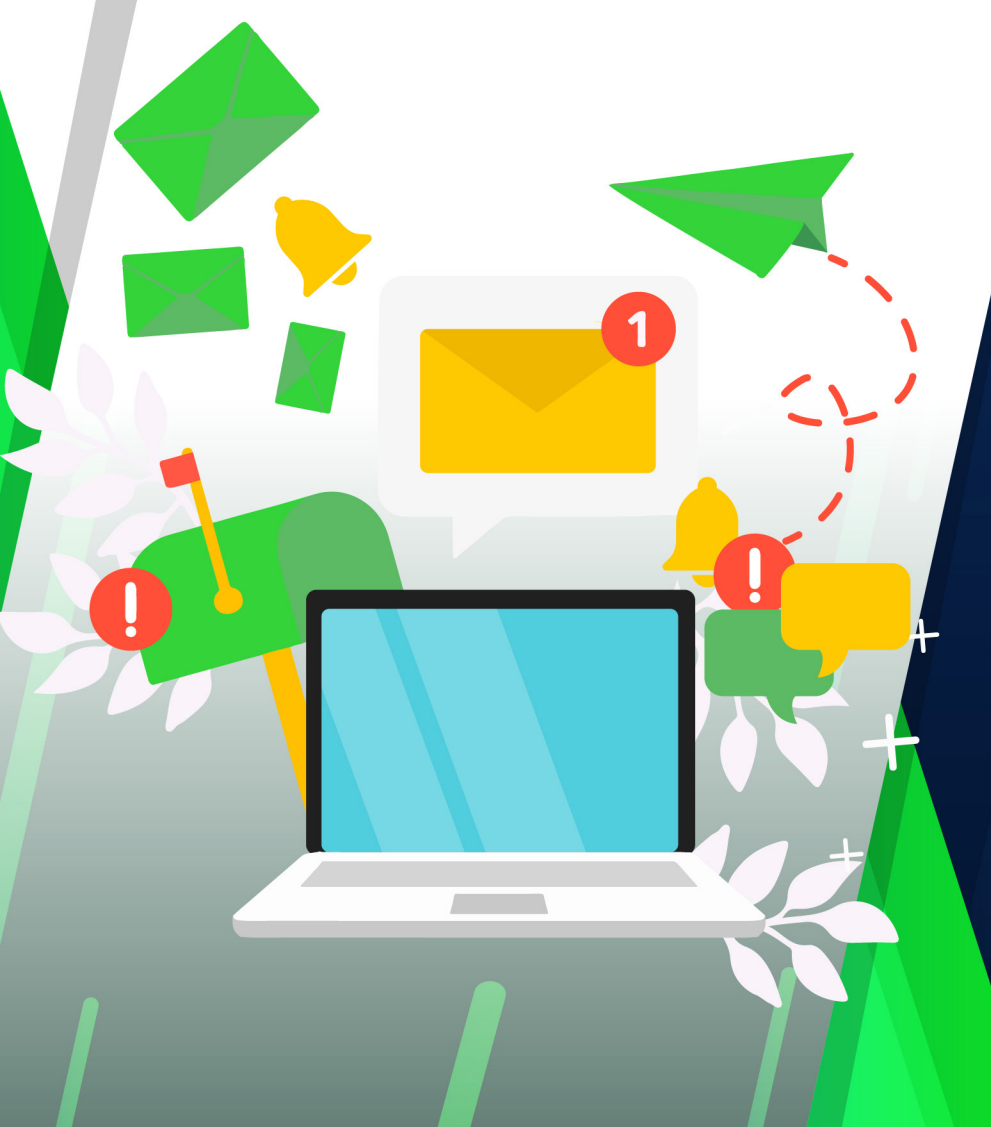

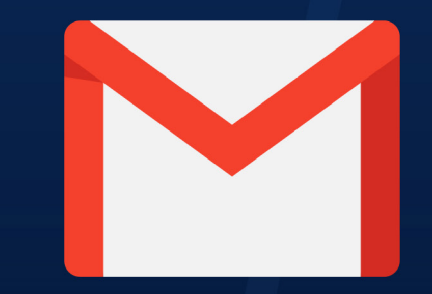

# **USO DE CORREO ELECTRÓNICO**

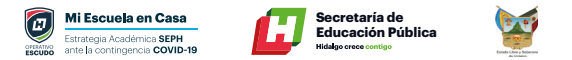

#### Uso de correo electrónico

#### ¿Qué es el correo electrónico?

El correo electrónico permite a las personas enviar y recibir mensajes a través de internet. Pueden ser mensajes de texto, imágenes, vídeos, audios o enlaces URL. El funcionamiento de un email es muy fácil y parecido al correo postal tradicional. Ambos permiten recibir y enviar mensajes, que llegan gracias a una dirección de correo electrónico.

#### Crear una cuenta de correo electrónico

**Paso 1.** En el buscador del navegador de Google Chrome teclea <u>"Gmail"</u>, regularmente la primera liga sugerida te dirige al formulario para crear nueva cuenta o iniciar sesión, en caso de contar con una cuenta; damos clic en el vínculo.

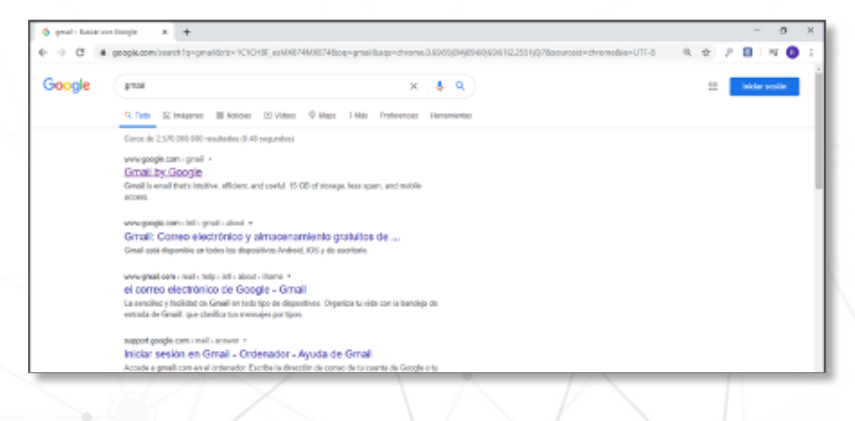

Paso 2. Aparecerá un formulario similar al siguiente, da clic en "crear cuenta".

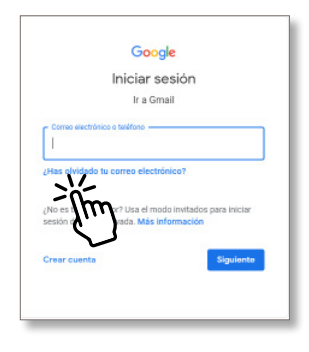

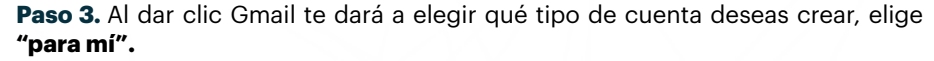

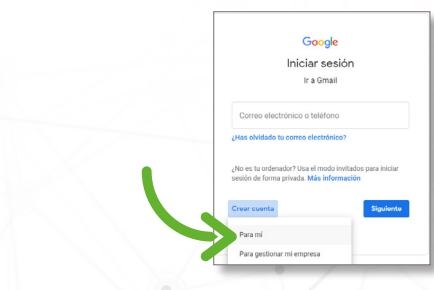

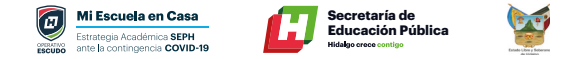

Paso 4. Aparece el siguiente formulario el cual deberás completar con tus datos

| Google                                        | ¡Es recomendable anotar tu correo y contraseña! |
|-----------------------------------------------|-------------------------------------------------|
| Crea una cuenta de Google                     |                                                 |
| Ir a Gmail                                    |                                                 |
| ejemplo Apellidos uno                         |                                                 |
| Nombre de usuario<br>unoejemplo057 @gmail.com |                                                 |
| Puedes utilizar letras, números y puntos      |                                                 |
| Contraseña Confirmación 🔍                     |                                                 |
|                                               | Una cuenta. Todo Google a tu disposición.       |
| Prefiero iniciar sesión Siguiente             |                                                 |
|                                               |                                                 |

**Paso 5.** Por seguridad google pide confirmar tu identidad, ingresa un número de celular a 10 dígitos, al dar clic en siguiente recibirás un mensaje a tu celular similar al siguiente, introdúcelo y da clic en siguiente.

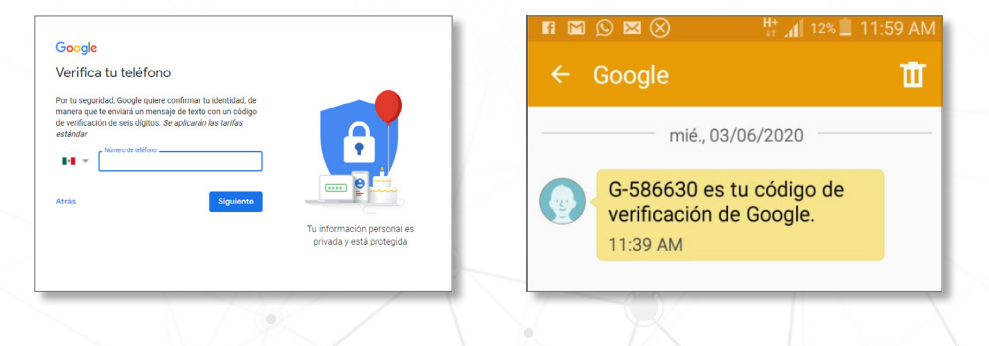

**Paso 6.** Una vez que google confirme tu identidad, te solicitará llenar un formulario, teclea tu información y da clic en siguiente.

| T                                                                        |                                                                                                    |                                                                                                    |
|--------------------------------------------------------------------------|----------------------------------------------------------------------------------------------------|----------------------------------------------------------------------------------------------------|
|                                                                          |                                                                                                    | T T                                                                                                    |
| tero para proteger la cuenti<br>is usuarios.<br>prreo electrónico de rec | uperación                                                                                                    |                                                                                                    |
| mantener tu cuenta protegio                                              | ia                                                                                                    | Tu información personal es                                                                                                    |
| Mes 👻                                                                    | Año                                                                                                    | privada y está protegida                                                                                                    |
| ento                                                                     |                                                                                                    |                                                                                                    |
|                                                                          | Ŧ                                                                                                    |                                                                                                    |
|                                                                          |                                                                                                    |                                                                                                    |
| s esta información                                                       |                                                                                                    |                                                                                                    |
|                                                                          | nero para portegor la cuenta<br>o usuarica.<br>orreo electrónico de reco<br>mantener la cuenta protegia<br>Mes — —<br>ento | encipara productiva processo o lo<br>su vavaria.<br>enceo electrónico de recuperación.<br>mantener ta cuenta protegica<br>Mes v Anto<br>ente<br>ente |

**Paso 7.** Ya estas por finalizar; este paso se omite debido a que más adelante se mostrará como configurar la sincronización de la cuenta al teléfono y podrán ocupar las mismas funciones que google ofrece; Da clic en **"Saltar".** 

| Google                                                                                                 |                            |
|----------------------------------------------------------------------------------------------------|----------------------------|
| Sácale el máximo partido a tu                                                                          |                            |
| número                                                                                                 |                            |
| Si quieres, puedes añadir tu número de teléfono a tu<br>cuenta para usarlo en los servicios de Google. |                            |
| Por ejemplo, tu número se utilizará para                                                               |                            |
| Dr. Recibir videollamadas y mensajes                                                                   | ····· 😫 🚞                  |
| G Hacer que los servicios de Google, incluidos los<br>anuncios, te resulten más refevantes             | Tu información personal es |
| Más opciones                                                                                           | ferrana A esta ferragina   |
| Atrás                                                                                                  |                            |
| Selter SI, acepto                                                                                      |                            |
| - ihm                                                                                                  |                            |
| אייוג                                                                                                  |                            |

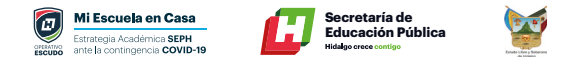

**Paso 8.** Por último, Google pide aceptar sus términos y condiciones de uso, es importante leer el aviso, dar clic en **"Acepto".** 

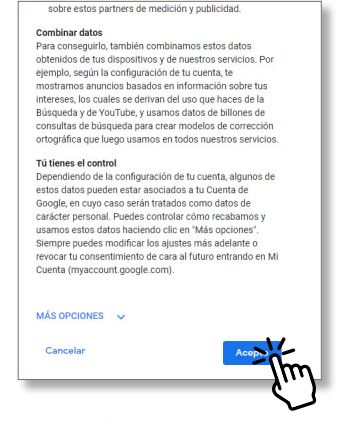

Paso 9. Da clic en "Siguiente" y ¡Enhorabuena, ya puedes comenzar!

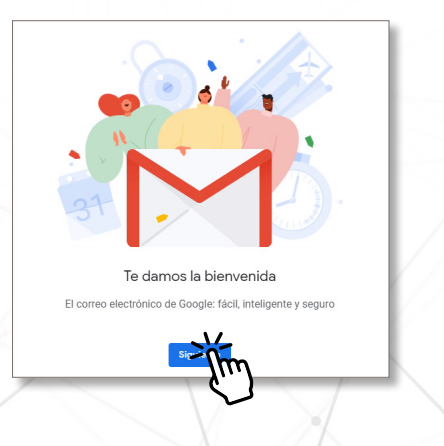

#### Enviar y recibir un mensaje de correo electrónico

**1.** En la ventana principal de Gmail aparece un menú del lado derecho, en el cual podrás visualizar los correos recibidos, enviados, destacados, borradores, spam.

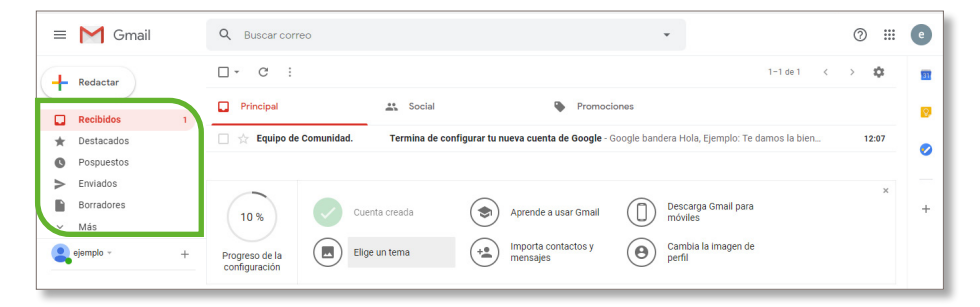

**2.** En ocasiones los correos que se reciben llegan a alojarse en la bandeja de Spam; Si algún contacto quedo de enviarte correo y no lo visualizas, revisa tu spam, es muy probable que se encuentre ahí.

|   | = M Gmail               | Q Buscar correo -                                                                                   | ⊘ Ⅲ   | e  |
|---|-------------------------|----------------------------------------------------------------------------------------------------|-------|----|
|   |                         | □ - C : 1-1 de 1 <                                                                                  | > \$  | 31 |
|   |                         | Principal 🔹 Social 🗣 Promociones                                                                    |       | ۲  |
|   | M Todos                 | Termina de configurar tu nueva cuenta de Google - Google bandera Hola, Ejemplo: Te damos la bien    | 12:07 |    |
| > | Spam                    |                                                                                                    |       | 0  |
|   | Papelera                |                                                                                                    |       |    |
|   | > E Categorías          |                                                                                                    | ×     |    |
|   | 🌣 Administrar etiquetas | 10 % Cuenta creada (S) Aprende a usar Gmail Descarga Gmail para móviles                             |       | +  |
|   | + Nueva etiqueta        | Internantia aportantea y Campbia la impegan da                                                      |       |    |
|   | ejemplo - +             | Progreso de la configuración Elige un tema (+) minuta contactos y entre cantacta a imagen de perfil |       |    |

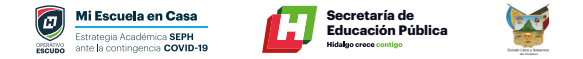

**3.** Para enviar un correo da clic en el botón **"Redactar"** que se encuentra en la parte superior derecha de la ventana.

| ≡ | M Gmail    |   |
|---|------------|---|
| + | Redactar   |   |
|   | Recibidos  | 1 |
| * | Destacados |   |
| G | Pospuestos |   |
| > | Enviados   |   |
|   | Borradores |   |
| ~ | Más        |   |
| 2 | ejemplo +  | + |

**4.** En la parte inferior derecha aparece una ventana. en la que debes ingresar el correo del destinatario, asunto y mensaje.

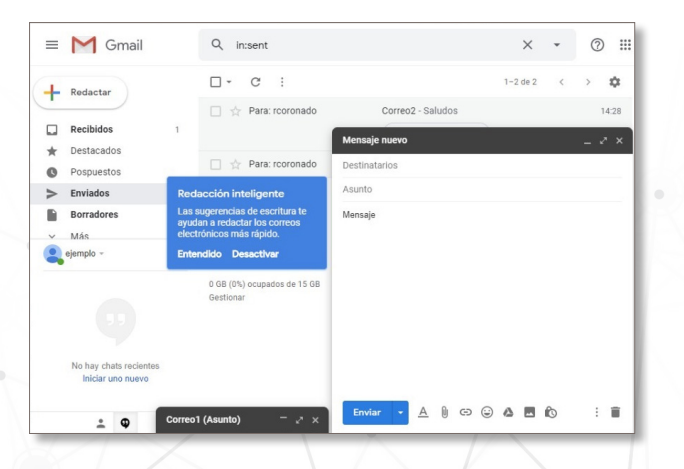

#### 5. Una vez completa la información, solo resta dar clic en "enviar".

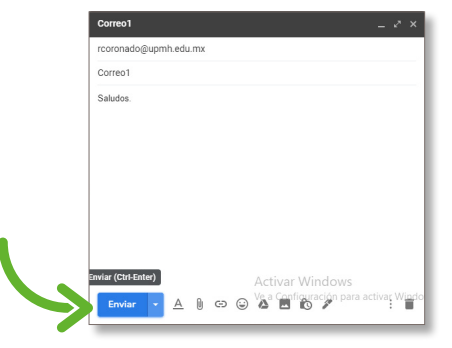

**6.** En la bandeja de enviados podemos visualizar por fecha y hora los mensajes enviados.

| = M Gmail               |    | ٩                                                                                                    | × • © III                                                                                                    | 3 | R |
|-------------------------|----|----------------------------------------------------------------------------------------------------|----------------------------------------------------------------------------------------------------|---|---|
| + Redactar              |    |                                                                                                    |                                                                                                    |   |   |
| Recibidos               | 98 |                                                                                                    |                                                                                                    |   |   |
| 🛨 Destacados            |    |                                                                                                    |                                                                                                    |   |   |
| O Pospuestos            |    |                                                                                                    |                                                                                                    |   |   |
| > Enviados              |    |                                                                                                    |                                                                                                    |   |   |
| Borradores              | 17 | 10 C 10 C                                                                                                    | Read And and the based mean is not a financial state of the part of the local                                                                                                    |   |   |
| <ul> <li>mas</li> </ul> |    | C . Marcale longe and                                                                                                    | MARKE ALPERATING & Demands Complement Complements in a part of sector of the later.                                                                                                    |   |   |
|                         |    | Contraction and the second second sec | many billion long togotogical and on the long branch first in.                                                                                                    |   |   |
|                         |    | C . more starts to                                                                                                    | MANY Search also be presented about head and a company bittally implies.                                                                                                    |   |   |
|                         |    | C - mante tana                                                                                                    | Rest interior faires l'air du state interio construction constru-                                                                                                    |   |   |
|                         |    | · · · · · · · · · · · · · · · · · · ·                                                                                                    | NAMES ADDRESS OF TAXABLE ADDRESS ADDRESS ADDRES                                                                                                    |   | - |
| Meet                    |    | Contraction in the second                                                                                                    | many resolution into the second second second second second second                                                                                                    |   |   |
| Iniciar una reunión     |    |                                                                                                    | NAMES OF TAXABLE PARTY AND ADDRESS OF TAXABLE PARTY AND ADDRESS OF TAXABLE PARTY.                                                                                                    |   |   |
| Unirse a una reunión    |    | · management of the second state                                                                                                    | Annual Maday Visionia familia na famon da 1988 of 1 consultance interaction on a                                                                                                    |   |   |
| Chat                    |    |                                                                                                    | NAME AND ADDRESS OF TAXABLE PARTY AND ADDRESS OF TAXABLE PARTY.                                                                                                    |   | _ |
| Raymundo -              | +  |                                                                                                    | NAMES ADDRESS OF ADDRESS OF ADDRESS OF ADDRESS ADDRESS | - |   |
| Colores belder          | 1  | and the second second second                                                                                                    | second in these second address in the second second s                                                                                                    |   | - |
| E Cogar Isidro          | -  |                                                                                                    |                                                                                                    | _ | _ |

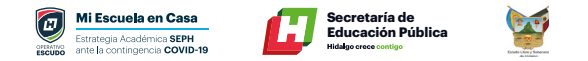

#### **Enviar archivos adjuntos**

**1.** Otra función que ofrece Gmail es adjuntar archivos; que pueden ser desde imágenes hasta documentos (*Word, Excel, PowerPoint, JPG, PDF*), para ello damos clic en **"Adjuntar archivos"**.

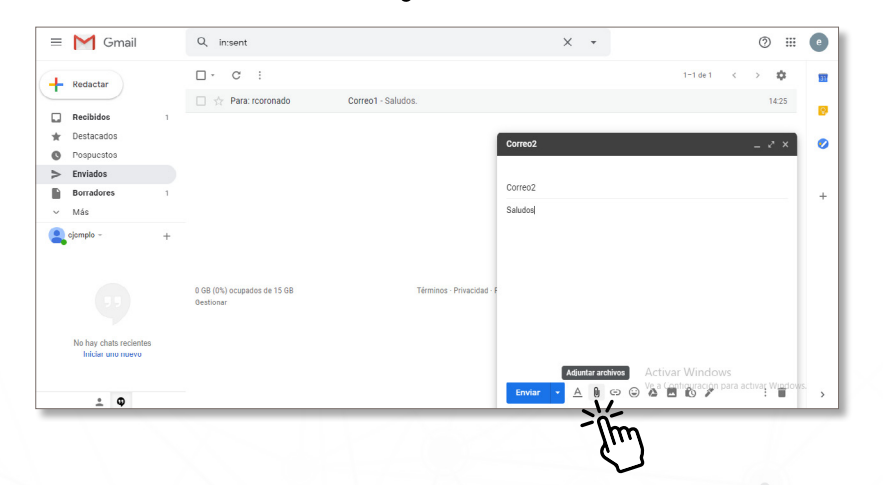

**2.** Al dar clic en **"Adjuntar archivos"**, se abre una pantalla, para elegir el documento que deseas enviar; posteriormente seleccionas **"Abrir".** Y espera a que cargue.

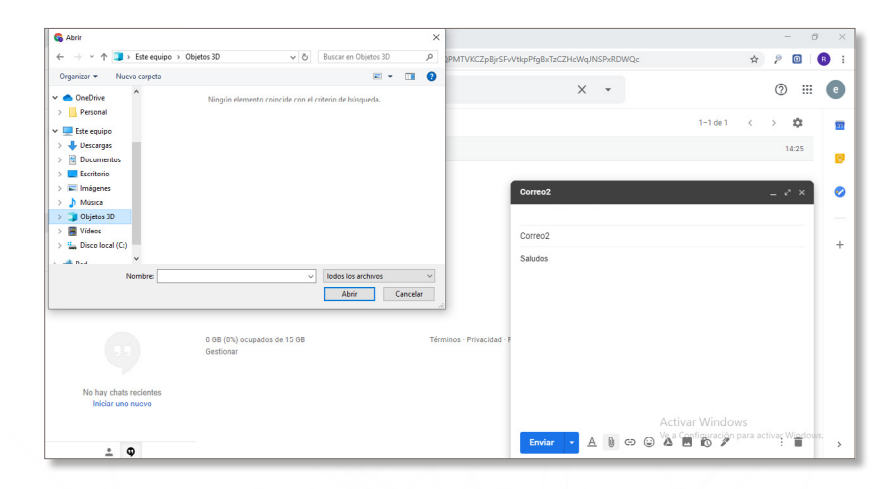

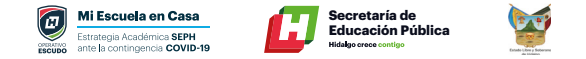

#### Filtros

Los filtros te facilitan el organizar y manipular de manera oportuna tus correos. Para comenzar a crear un filtro haz clic en la flecha hacia abajo situada en la barra de búsqueda.

| → C @ mail.goog              | ple.com/                  | mail/u/2/?pli=1#inbox                                                                                     | * 2                                                                                                    | 9 0    |
|------------------------------|---------------------------|----------------------------------------------------------------------------------------------------|----------------------------------------------------------------------------------------------------|--------|
| = M Gmail                    |                           | Q. Buscar correo                                                                                          | o = v                                                                                                    |        |
| Redactar                     |                           | □- œ :                                                                                                    | Mostrur opciseens de básqueda 1-50 de 1.018 <                                                                | > 0    |
| ·                            |                           | 🗋 🏫 Autodesk                                                                                              | 4 Ways to Adapt Building Design for Safety in a Post Covid World - Learn how to adapt your building design a | 10:13  |
| Recibidos                    | 94                        | 📋 🚖 timbrenominaupmh@gm.                                                                                  | Erwio del Comprobante Fiscal Digital: NOM_NOMGRAL44023_826 - UNIVERSIDAD POLITÉCNICA METROPOLI. g            | p 931  |
| 🚖 Destacados                 |                           | 📋 🚖 Video Conferencias .                                                                                  | Honores a la Bandera UPMH Confirmación - Hola Raymundo Coronado, Gracias por inscribirse para "Honores       | 8.00   |
| Pospuestos                   |                           | 📋 🕁 Google Maps Timeline                                                                                  | Raymundo, tus novedades de mayo - Este correo electrónico con tu cronología es un resumen automático         | 6 jun  |
| <ul> <li>Enviados</li> </ul> | 17 ☆ noreply<br>☆ noreply | 🗋 🚖 noreply                                                                                               | Invitacion Evaluacion de 360 (Administrativo) · Estimad@ compañer@ Con gusto de saludarte por medio del      | 5 jun  |
| Más                          |                           | (sin asunto) - Estimad@ compañer@ Con gusto de saludarte por medio del presente La Universidad Politécni  | Sjun                                                                                                    |        |
|                              |                           | 📋 🚖 ALMA DELIA CABALLERO                                                                                  | HONORES A LA BANDERA 8 JUNIO 2020 - Buenos Días Estimados compañeros, Me es grato informarles que g          | p Sjun |
|                              | 📋 🚖 Christian Alb         | 📋 🏫 Christian Alberto S.                                                                                  | Lista de re direccionamiento de llamadas Forwarded message De: Christian Alberto Silva Acos g                | p Sjun |
|                              |                           | 🗌 🚖 Christian Alberto S. INVITACIÓN AL CURSO DE MANDARÍN                                                  | INVITACIÓN AL CURSO DE MANDARÍN Y DE FRANCÉS - Buenas noches A través de el departamento de Educ g           | p 4jun |
|                              | 🔲 🚖 Mirielle Calderon z   | Actividades por el Día Mundial del Medio Ambiente el 5 de junio Muy buena tarde estimada comunidad univ g | p 4)un                                                                                                    |        |
|                              |                           | 🔲 🚖 FedEx México                                                                                          | Su envío será entregado hoy 393385226546 : COPPEL SA DE CV - EnviariRastreariManejar Mi CuentalHerrami       | 4 jun  |
| feet                         |                           | 📋 🚖 HSBC Mexico Marketi.                                                                                  | Cuida tu seguridad en estos momentos Si no puedes visualizar correctamente este mensaje haz clic aquí        | 3 jun  |
| Iniciar una reunion          |                           | 🗌 🏫 FedEx México                                                                                          | FedEx ha recolectado hoy un envio 393385226546 : COPPEL SA DE CV - Enviar(Rastrear(Manejar Mi Cuenta)H       | 3 jun  |
|                              |                           | 🔲 🏫 yo, soporte 2                                                                                         | Cotización - Hola buenas tardes Sr. Raymundo. Soy Emmanuel González de Euro Systems a la orden, claro co     | 2 jun  |
| that                         |                           | 🔲 🏫 Tiendas Coppel                                                                                        | Refresca tu guardarropa con estos outfits para el verano# 🐡 - Si no puedes ver bien este correo, pulsa este  | 2 jun  |
| Raymundo -                   | +                         | 📄 🏫 Maricela Sotuyo And.                                                                                  | PLÁTICA COVID-19 - Estimados Compañeros y Compañeras: Me es grato saludarles a través de este medio, e       | 2 jun  |
| Edgar Isidro                 | 1                         | 📋 🏫 Tania, Ivonne, Omar 3                                                                                 | Eclimetro - Listo, quedo a la orden. Atte. Omar Barragán Fernández g                                         | p 2jun |
| Τέ ΝΙΑ5415ΚγΙΙΕΙΟΟΦΥΘΕ       |                           | 🗌 🏫 Christian Alberto 8.                                                                                  | Encuesta sobre Herramientas Laborales durante periodo de contingencia - Estimadas compañeras y compañ        | 1 jun  |
| Daniel Herrera Pécez         |                           | 🔲 ☆ Tiendas Coppel                                                                                        | Información de envío de lu compra en Coppel.com - Visita Coppel.com Tu compra en Coppel va en camino Tu      | 31 may |
| ÷ •                          |                           | m ween                                                                                                    | Anometra las áltimos días de la eferta - Ei no nuedro visualizar cometamente este mensois hans elio amí      |        |

Aparece un formulario en donde tendrás que agregar los parámetros del filtro, para continuar haz clic en **"Crear Filtro".** 

| <ul> <li>→ C          <ul> <li>mail.google.co</li> </ul> </li> </ul>                                                                                                   | K G. Chear regissipan fitter tus com: X G. Fitter y organizar correct on gm: X Nueva pettala X en/mai/u/2/2pin=19/mbox |                                                                                                    |
|----------------------------------------------------------------------------------------------------|----------------------------------------------------------------------------------------------------|----------------------------------------------------------------------------------------------------|
| = M Gmail                                                                                                    | Q, Buscar correo                                                                                                    | © ≡ V≡ 0                                                                                                    |
| Reductar                                                                                                    | De 1431101860jupnh.edu.ms                                                                                              | 1-50 at 2011 ( ) 0                                                                                                    |
| Recibidos         40           #         Destacados         90           Pospuestos         >         Envisiós           Barnadores         13           V         Más | Aardo<br>Cottesto jadoss<br>Nacorinne<br>Timada mayor par<br>Timada mayor par<br>Timada intera ta                      | Es importante mencionar que no es<br>necesario llenar todos los espacios para<br>continuar.                                                                                                    |
| Meet<br>Iniciar una reunión<br>Unirse a una reunión                                                                                                    | Contiene archivos adjuntos Dincluir chutis Crear filtos Bascar                                                         | Hanna Barang<br>Ber Baharang Hanna Barang<br>Hannaharang Barang Barang Barang<br>Hannaharang Barang Barang Barang<br>Hannaharang Barang Barang<br>Hannaharang Barang Barang<br>Hannaharang Barang Barang<br>Hannaharang Barang Barang<br>Hannaharang Barang Barang<br>Hannaharang Barang Barang<br>Hannaharang Barang Barang Barang<br>Hannaharang Barang Barang Barang<br>Hannaharang Barang Barang Barang<br>Hannaharang Barang Barang Barang<br>Hannaharang Barang Barang Barang<br>Hannaharang Barang Barang Barang<br>Hannaharang Barang Barang Barang<br>Hannaharang Barang Barang Barang<br>Hannaharang Barang Barang Barang Barang<br>Hannaharang Barang Barang Barang Barang Barang<br>Hannaharang Barang Barang Barang Barang Barang Barang Barang Barang<br>Hannaharang Barang Bar |

Se despliega una lista de criterios en la cual puedes seleccionar más de uno si así lo necesitas, una vez que los hayas seleccionado haz clic en **"Crear filtro";** En el ejemplo de la se selecciona **"Destacar".** 

| =    | M Gmail                                      | C    | , from:(143110188@upmh.edu.mx)                                                  | ×           | ୭ ። ଓ≣-(                                 |
|------|----------------------------------------------|------|---------------------------------------------------------------------------------|-------------|------------------------------------------|
| ÷    | Redactar                                     |      | - Cuando se reciba un mensaje que coincida con esta consulta de búsqueda:       |             | 1-10r1 < > 1                             |
|      |                                              | - 11 | Saltar Recibidos (Archivarlo)                                                   |             | 201                                      |
| *    | Recibidos<br>Destacados                      | 15   | Marcar como leido                                                               |             |                                          |
| 0    | Pospuestos                                   | - 10 | Destacar                                                                        |             |                                          |
| 2    | Enviados                                     |      | Aplicar la etiqueta: Gige una etiqueta                                          |             |                                          |
|      | Más Más                                      | 17   | Reenviar alladir dirección de reenvio                                           |             |                                          |
|      |                                              |      | Eliminer                                                                        |             |                                          |
|      |                                              |      | No marcar nunca como spam                                                       |             |                                          |
|      |                                              |      | Marcar slempre como importante                                                  |             |                                          |
| Ver  |                                              |      | No marcar nunca como importante                                                 |             |                                          |
|      | iniciar una reunide                          |      | Clastificar como: Ellos una categoría                                           |             | Giting ectividad de la cuenta: hace 1 ho |
| 8    | Unirse a una reunión                         |      | 7 Address of Physics Academics of a supersymptotic store strength for extension |             | Detail                                   |
| Chat |                                              |      | Special et 1950 danielet a la contensación que campienos contense.              |             |                                          |
| 2    | Reymunde -                                   | + ,  | Mis información                                                                 | Crear films |                                          |
| ٥    | Edgar Isideo<br>De Isada (Decembro Decembro) |      |                                                                                 |             | Activar Windows                          |

El filtro se ha creado exitosamente, en el ejemplo se envió un correo de la dirección \*\*\*\*\*\*\*@gmail.com con Asunto Prueba Regla, el cual debe estar en la bandeja de recibidos con la característica Destacado.

| M Recibidos (95) - rcoronado@upr: X                                 | G Crear reglas para filtrar tus corro: 🛪 🛛 | Filtrar y organizar correct en gri: 🗶 Nueva pettaña | × + |               | -   | 8   |
|---------------------------------------------------------------------|--------------------------------------------|-----------------------------------------------------|-----|---------------|-----|-----|
| ← → Ø @ mail.google.com                                             | imail/u/2/?pli=1#inbox                     |                                                     |     | * 2 (         |     | 0   |
| = M Gmail                                                           | Q, Buscar correo                           |                                                     | *   | ⊚ Ⅲ (         | າ   | - ( |
| + Reductar                                                          | 0- C :                                     |                                                     |     | 1-50 de 1.019 | < > | 4   |
|                                                                     | 🗌 🌟 Raymundo CORONADO                      | Prueba Regla - Esto es una prueba                   |     |               |     | 20: |
| Recibidos 95                                                        |                                            |                                                     |     |               |     |     |
| * Destacados                                                        |                                            |                                                     |     |               |     |     |
| Pospuestos                                                          |                                            |                                                     |     |               |     |     |
| <ul> <li>Enviados</li> <li>Borradores</li> <li>17</li> </ul>        |                                            |                                                     |     |               |     |     |
| Mis                                                                 |                                            |                                                     |     |               |     |     |
| - 1022                                                              |                                            |                                                     |     |               |     |     |
|                                                                     |                                            |                                                     |     |               |     |     |
|                                                                     |                                            |                                                     |     |               |     |     |
|                                                                     |                                            |                                                     |     |               |     |     |
|                                                                     |                                            |                                                     |     |               |     |     |
| Meet                                                                |                                            |                                                     |     |               |     |     |
| <ul> <li>Inicial una reunion</li> <li>Unicar una reunión</li> </ul> |                                            |                                                     |     |               |     |     |
| En competition and reality of                                       |                                            |                                                     |     |               |     |     |
| Chat                                                                |                                            |                                                     |     |               |     |     |
| Raymundo - +                                                        |                                            |                                                     |     |               |     |     |
| 👝 Edgar Isidro                                                      |                                            |                                                     |     |               |     |     |
| TE: NAS419Kynglio0#VIb                                              |                                            |                                                     |     |               |     |     |
| Daniel Herrora Pérez                                                |                                            |                                                     |     |               |     |     |

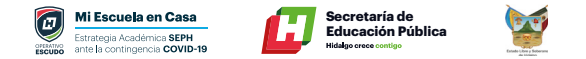

#### **Filtrar por etiquetas**

El filtrado por etiquetas te permite seccionar tus correos de manera oportuna. En el siguiente ejemplo se creará una etiqueta llamada Herramientas\_Ofimáticas 1B, para que todos los correos que lleguen a la dirección \*\*\*\*\*\*@gmail.com con Asunto "Herramientas\_Ofimáticas" se almacenen de manera automática en la etiqueta.

Para comenzar haz clic en "Más".

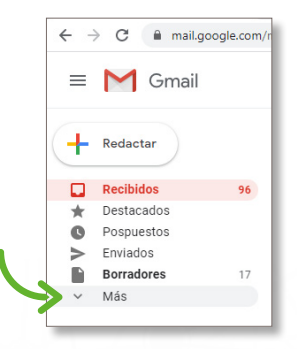

Se despliega una lista de opciones, haz clic en "Nueva etiqueta".

 M
 Backdo B()
 x

 Image: Constraint
 Image: Constraint

 Image: Constraint
 Image: Constraint

 Image: Constraint
 Image: Constraint

 Image: Constraint
 Image: Constraint

 Image: Constraint
 Image: Constraint

 Image: Constraint
 Image: Constraint

 Image: Constraint
 Image: Constraint

 Image: Constraint
 Image: Constraint

 Image: Constraint
 Image: Constraint

 Image: Constraint
 Image: Constraint

 Image: Constraint
 Image: Constraint

 Image: Constraint
 Image: Constraint

 Image: Constraint
 Image: Constraint

 Image: Constraint
 Image: Constraint

En la ventana emergente, escribe el nombre de la etiqueta que necesitas crear, posteriormente haz clic en **"Crear".** 

| Introduce el nombre de la nueva eti | queta:   |      |
|-------------------------------------|----------|------|
| Herramientas Ofimáticas 1 B         |          |      |
| 🗋 Anidar etiqueta en:               |          |      |
|                                     |          | •    |
|                                     | Cancelar | reat |

Una vez creada la etiqueta, haz clic en la flecha hacia abajo para definir los parámetros del filtro.

| $\leftrightarrow$ $\rightarrow$ C $\hat{\mathbf{n}}$ mail.google.com | /mail/u/2/?pli=1#inbox |   | \$            | 20                | 8 : |
|----------------------------------------------------------------------|------------------------|---|---------------|-------------------|-----|
| = M Gmail                                                            | Q Buscar correo        | • | o #           | <b>N</b>          | - 🖪 |
| 1                                                                    | □- C :                 |   | 1-50 de 1.025 | $\langle \rangle$ | ٥   |

En la siguiente ventana define los parámetros que sean necesarios y haz clic en **"Crear Filtro"**; En el ejemplo solo se indica que todos los correos que se reciban con **Asunto "Herramientas\_Ofimáticas"** se almacenen en la etiqueta anteriormente creada.

| Asunto       | Herramienta_Ofimática     |               |    |   |
|--------------|---------------------------|---------------|----|---|
| Contiene las | palabras                  |               |    |   |
| No contiene  |                           |               |    |   |
| Tamaño       | mayor que                 | -             | MB |   |
| Intervalo de | fechas 1 día              | -             |    | B |
| Buscar       | Todos los correos         |               |    |   |
| Contier      | ne archivos adjuntos 🔲 No | incluir chats |    |   |
|              |                           |               |    |   |

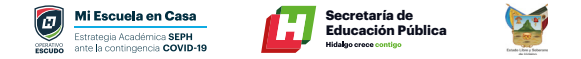

Selecciona el criterio **"Aplicar la etiqueta"**, elige la que corresponda según tus necesidades y haz clic en **"Crear filtro".** 

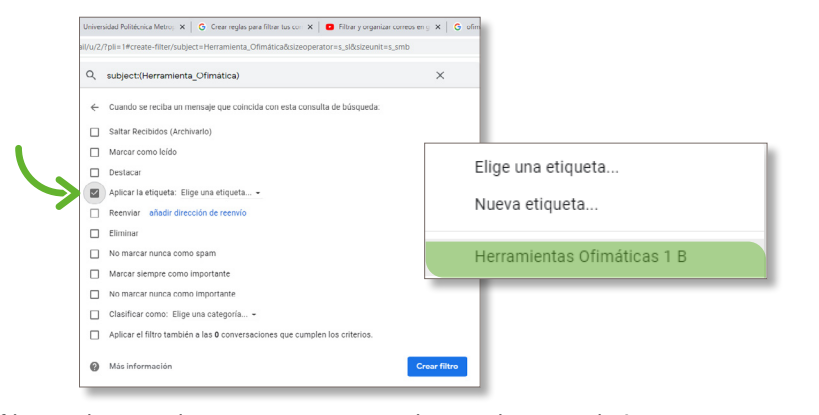

El filtro se ha creado exitosamente, en el ejemplo se recibió un correo con Asunto **"Herramientas\_Ofimáticas"**, el cual deberá aparecer en la etiqueta Herramientas Ofimáticas 1 B.

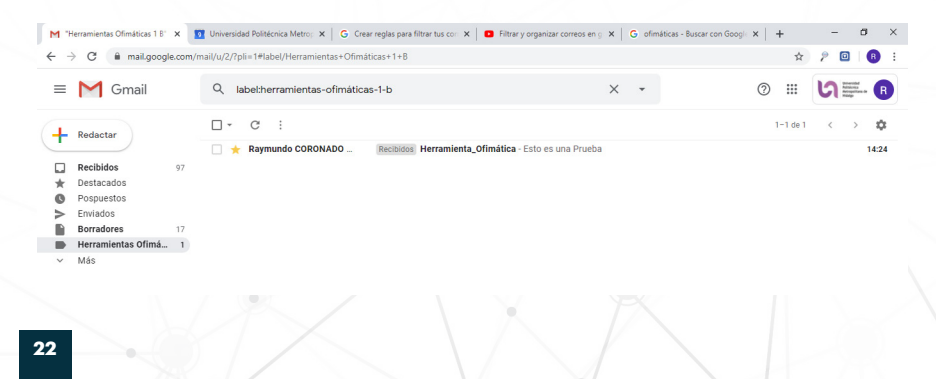

#### **Enviar archivos comprimidos**

Gmail ofrece la posibilidad de adjuntar archivos con extensión .rar y/o .zip, facilitando el enviar una gran cantidad de documentos en un solo archivo.

Para comenzar redacta un nuevo correo y haz clic en el ícono de clip.

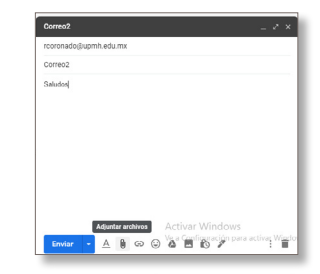

Aparece la siguiente ventana, elige los archivos que necesitas enviar; En el ejemplo se necesita enviar una carpeta y 16 imágenes.

| ← → ` ↑                      | nágenes > Imagenes ma      | inual v Ö                     | Buscar en Imagenes mani | o, let |
|------------------------------|----------------------------|-------------------------------|-------------------------|--------|
| Organizar 👻 Nueva o          | arpeta                     |                               | 811 -                   | . ()   |
| <ul> <li>OneDrive</li> </ul> | Nombre                     | Fecha                         | Тіро                    | Tamaño |
| Personal                     | img                        | 04/06/2020 11:42 a.m.         | Carpeta de archivos     |        |
|                              | Figura 6                   | 03/06/2020 03:06 p. m.        | Archivo JPEG            | 2      |
| Este equipo                  | Figura 22                  | 03/06/2020 03:06 p. m.        | Archivo JPEG            | 5      |
| 👆 Descargas                  | Figura 23                  | 03/06/2020 03:06 p.m.         | Archivo JPEG            | 3      |
| Documentos                   | Figura 24                  | 03/06/2020 03:06 p.m.         | Archivo JPEG            | 2      |
| Escritorio                   | Figura 25                  | 03/06/2020 03:07 p.m.         | Archivo JPEG            | 1      |
| Imágenes                     | Figura 26                  | 03/06/2020 03:06 p. m.        | Archivo JPEG            | 3      |
| h Música                     | Figura 27                  | 04/06/2020 10:08 a.m.         | Archivo JPEG            | 1      |
| Chistor 2D                   | Figura 28                  | 04/06/2020 10:14 a.m.         | Archivo JPEG            | 2      |
| J Objetos SD                 | Figura 29                  | 04/06/2020 10:14 a.m.         | Archivo JPEG            | 4      |
| Vídeos                       | Figura 30                  | 04/06/2020 10:14 a.m.         | Archivo JPEG            | 2      |
| Lisco local (C:)             | Figura 31                  | 04/06/2020 10:14 a.m.         | Archivo JPEG            | 2      |
|                              | <                          |                               |                         | >      |
| Nom                          | bre: "Figura 28" "Figura 2 | 23" "Figura 24" "Figura 25" × | Todos los archivos      | ~      |

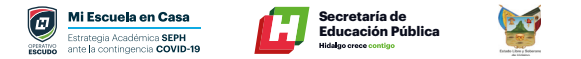

Selecciona todos los archivos que necesitas enviar, haz clic secundario en ellos y busca la opción Añadir al archivo.

| - → × ↑ 🦲 > Este equipo > Imágenes >                                                                                                    | Abrie Abrie                                                                                                    |  |
|----------------------------------------------------------------------------------------------------|----------------------------------------------------------------------------------------------------|--|
| Access Lipido Companye munual Companye munual Companye munual Companye Constrine Constrine Cons | Imput         Crear and Hom number           Imput         Elitatic can Ross           Imput         Elitatic can Ross           Imput         Elitatic can Ross           Imput         Elitatic can Ross           Imput         Elitatic can Ross           Imput         Elitatic can Ross           Imput         Elitatic can Ross           Imput         Elitatic can Ross           Imput         Elitatic can Ross           Imput         Elitatic can Ross           Imput         Elitatic can Ross           Imput         Elitatic can Ross           Imput         Comput           Imput         Comput           Imput         Comput           Imput         Comput                                                                                                    |  |
| Escritorio                                                                                                    | Figure 3     Control of the constant of the constant of t |  |
| Cojetos ID<br>Videos<br>La Disco local (C:)<br>PRed                                                                                                    | Conceder acceso a Conceder acceso a Conceder acceso a Añadir a Imóreo. Añadir a Imóreo armanual.rar <sup>a</sup> Añadir y mor por email. Añadir y magenes manual.rar <sup>a</sup> y enviar por email                                                                                                    |  |
|                                                                                                    | Enviar a<br>Contar<br>Copiar<br>Carar acceso directo<br>Fliminar<br>Cambiar monitor                                                                                                    |  |

En la siguiente ventana de Win Rar haz clic en "Aceptar".

|                                                                                                    | Evaniour                                                                                                    |
|----------------------------------------------------------------------------------------------------|----------------------------------------------------------------------------------------------------|
| Nombre del archivo                                                                                                    | EXaminal                                                                                                    |
| progenes na locara.                                                                                                    |                                                                                                    |
| Perfiles                                                                                                    | Añadir y reemplazar                                                                                                    |
| ORAR ORARS ZIP     Método de compresión     Método de compresión     Tamaño del diccionario     4096 K8      Partir en volúmenes de | demand and a set of the set of the set |
| <u> </u>                                                                                                    | Establecer contraseña                                                                                                    |

Una vez que los archivos se hayan comprimido, selecciona el archivo Win Rar y haz clic en **"Abrir".** 

| i Disco local (C:)                                                 | ~ ~ | Figura 35<br>Figura 36<br>Imagenes manual                             | 04/06/2020 10:52 a.m.<br>04/06/2020 10:52 a.m.<br>09/06/2020 02:28 p.m.                                                            | Archivo JPEG<br>Archivo JPEG<br>Archivo WinRAR                                       | 1,    |
|--------------------------------------------------------------------|-----|-----------------------------------------------------------------------|----------------------------------------------------------------------------------------------------|--------------------------------------------------------------------------------------|-------|
| Objetos 3D Vídeos                                                  | L   | Figura 33<br>Figura 34                                                | 04/06/2020 10:15 a.m.<br>04/06/2020 10:52 a.m.                                                                                     | Archivo JPEG<br>Archivo JPEG                                                         |       |
| 👌 Música                                                           | 1   | Figura 32                                                             | 04/06/2020 10:17 a.m.                                                                                                    | Archivo PNG                                                                          |       |
| Personal  Este equipo  Descargas  Documentos  Escritorio  Imágenes | ^   | mbre<br>Figura 27<br>Figura 28<br>Figura 29<br>Figura 30<br>Figura 31 | Fecha<br>04/06/2020 10:08 a.m.<br>04/06/2020 10:14 a.m.<br>04/06/2020 10:14 a.m.<br>04/06/2020 10:14 a.m.<br>04/06/2020 10:14 a.m. | Tipo<br>Archivo JPEG<br>Archivo JPEG<br>Archivo JPEG<br>Archivo JPEG<br>Archivo JPEG | Tamai |

Se puede visualizar que se adjuntó correctamente el archivo Rar, por ultimo solo haz clic en **"Enviar".** 

| Imérianae adjunts                           | e .                                               |                                  |  |  |
|---------------------------------------------|---------------------------------------------------|----------------------------------|--|--|
|                                             |                                                   |                                  |  |  |
| Ejemplo                                     |                                                   |                                  |  |  |
|                                             |                                                   |                                  |  |  |
|                                             |                                                   |                                  |  |  |
|                                             |                                                   |                                  |  |  |
|                                             |                                                   |                                  |  |  |
|                                             |                                                   |                                  |  |  |
|                                             |                                                   |                                  |  |  |
|                                             |                                                   |                                  |  |  |
| Imagenes manu                               | al.rar (1920 K)                                   | ×                                |  |  |
| Imagenes manu<br>Sans<br>nviar (Ctrl-Enter) | al.rar (1920 K)<br>Serif ▼   न T ▼   B Z<br>Activ | ×<br>U_A.+ E.+ 注  <br>ar Windows |  |  |

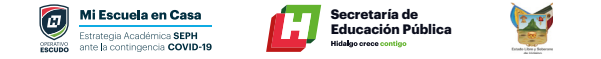

#### Sincroniza tu correo electrónico con tu celular

1. Para iniciar selecciona el ícono de "Aplicaciones".

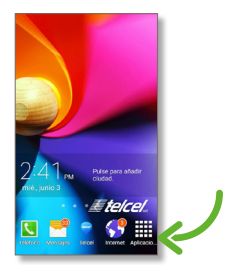

2. Elige el ícono "Gmail".

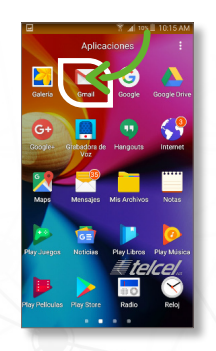

**3.** Selecciona las tres líneas paralelas que se encuentran en la parte superior izquierda.

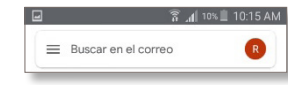

#### 4. Del menú desplegado, elige la opción "Configuración".

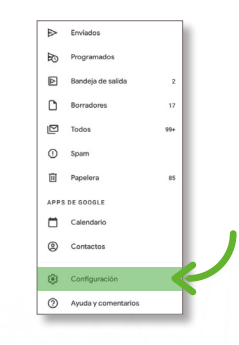

#### 5. Y en seguida elige "Agregar cuenta".

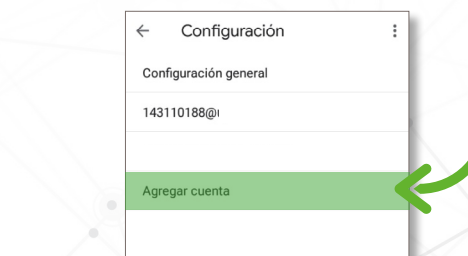

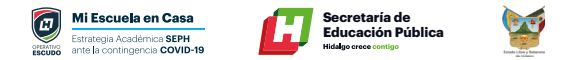

6. De la lista desplegada elige "Google".

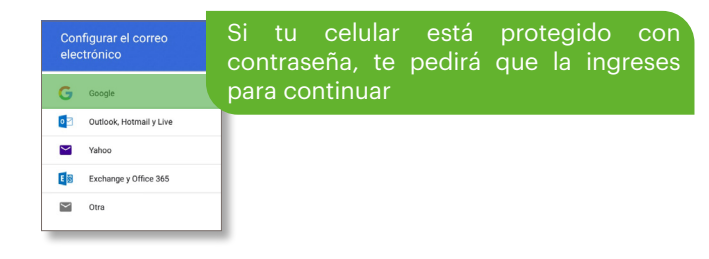

7. Para continuar, ingresa tu correo electrónico y contraseña dando clic en siguiente.

Google Acceder Ute to Cuerte de Google. Más Información Correo electrónico o teléfono (Oldetate el cenne electrónico)

8. A continuación acepta los términos y condiciones de uso, "Acepto".

| Te damo                | s la bienv          |
|------------------------|---------------------|
| 1431                   | 10188@upmh.edu      |
| Dublicamos las         |                     |
| Condiciones del Se     | rvicio de Googl     |
| sepas qué esperar e    | cuando uses nue     |
| servicios. Al hacer of | clic en 'Acepto', e |
| estas condiciones.     |                     |
| También acentas la     |                     |
| Condiciones del Se     | rvicio de Googl     |
| permitir el descubri   | miento y la admi    |
| apps.                  |                     |
| Además debes reco      | ordar que la        |
| Política de Privacia   | ad de Goodie de     |
| manera en la que m     | anejamos anolo      |
|                        | Im                  |
|                        | 6. 1                |
|                        | ~~~                 |

**9**. En la siguiente ventana visualizaras las cuentas Gmail existentes, selecciona la que acabas de añadir.

| ÷    | Configuración      | : |
|------|--------------------|---|
| Con  | figuración general |   |
| 143  | 110188@upmh.edu.mx |   |
| rcor | ronado@upmh.edu.mx |   |
| Agre | egar cuenta        |   |
|      |                    |   |
|      |                    |   |

10. En seguida selecciona "Administra tu cuenta de Google"

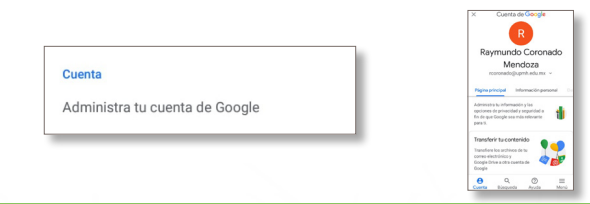

¡Estás listo para enviar y recibir correos desde tu celular!

Herramientas que ofrece gmail.

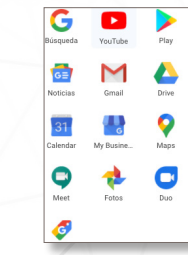

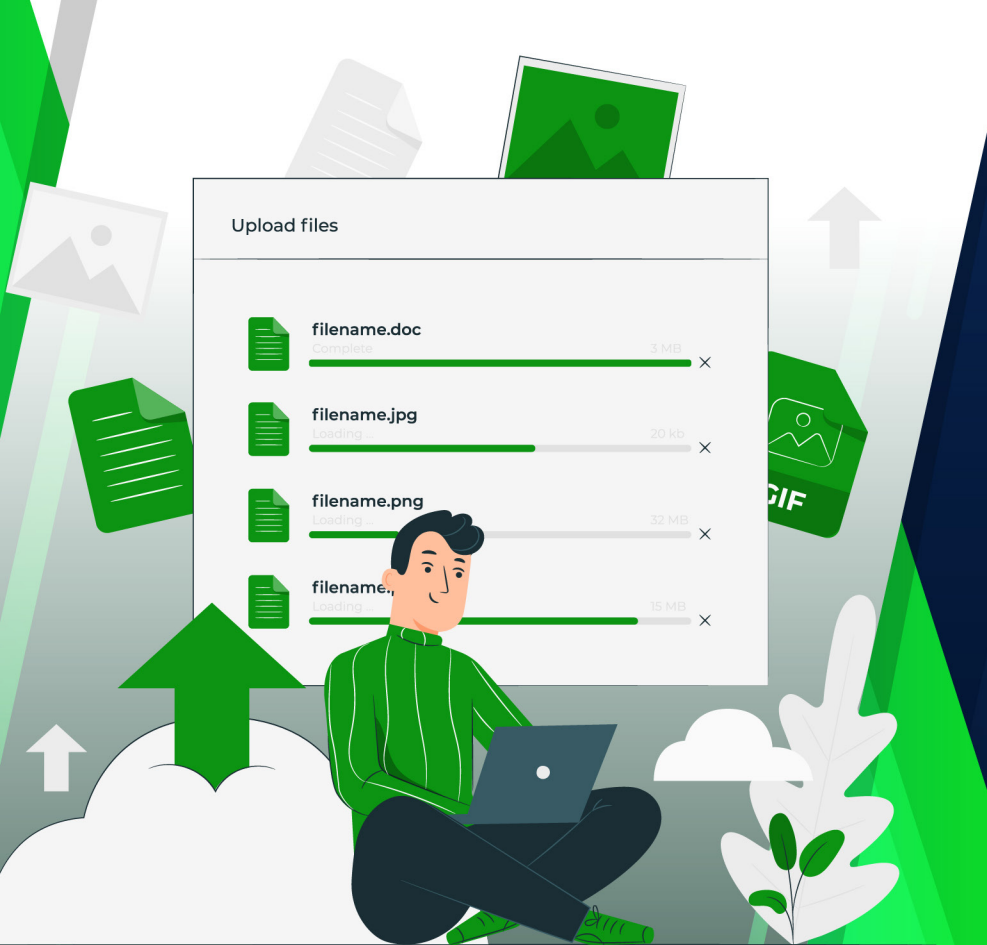

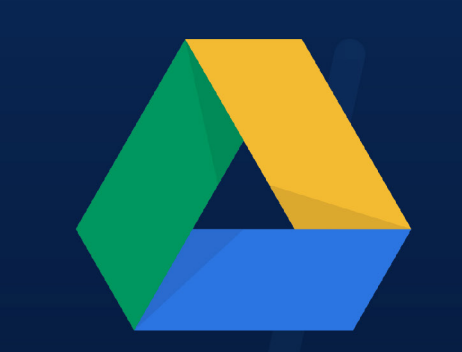

## MANEJO DE GOOGLE DRIVE

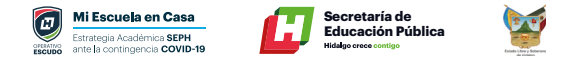

#### **Google Drive**

Es tu espacio donde puedes almacenar archivos, compartirlos y acceder a ellos desde cualquier dispositivo.

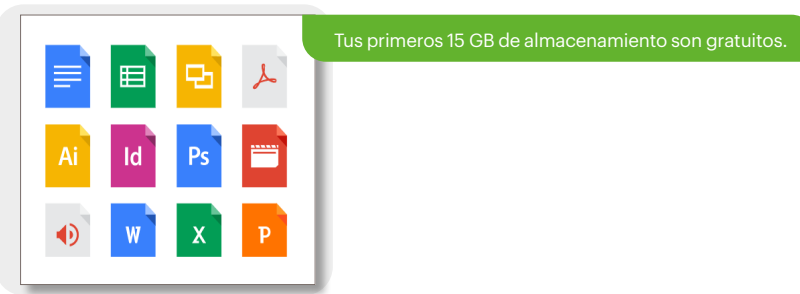

Puedes acceder a tus archivos de Drive desde cualquier smartphone, tablet o computadora.

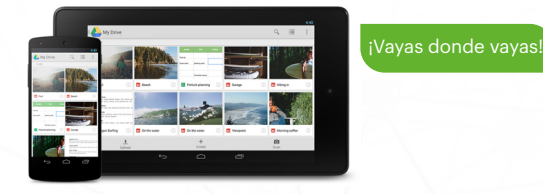

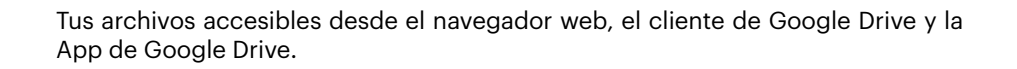

#### Accede a Google Drive en tu teléfono o tablet

Descarga la aplicación Google Drive para consultar todos tus archivos en tu dispositivo Android o iOS.

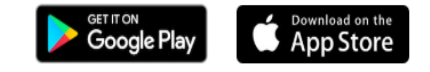

#### **Acceso Google Drive**

Ingresa a tu correo electrónico de Gmail y accede a "Drive".

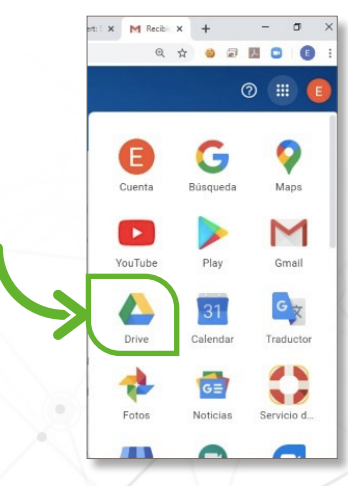

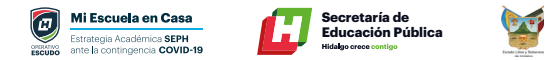

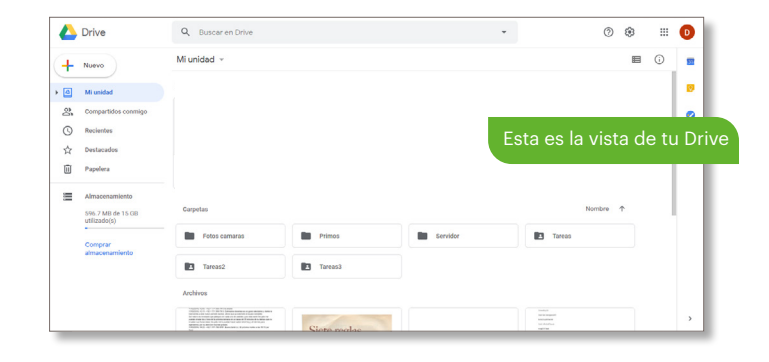

#### Cómo crear una carpeta

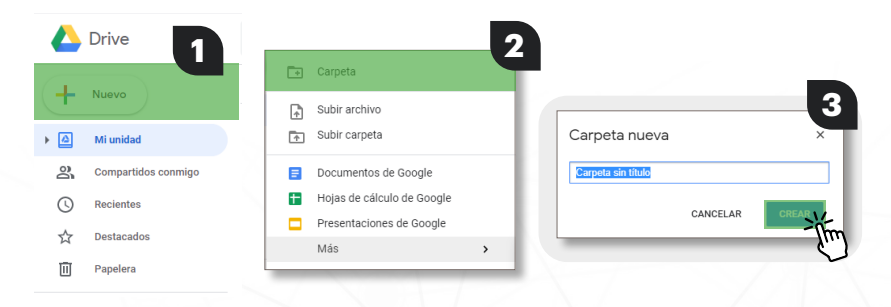

#### Subir una carpeta

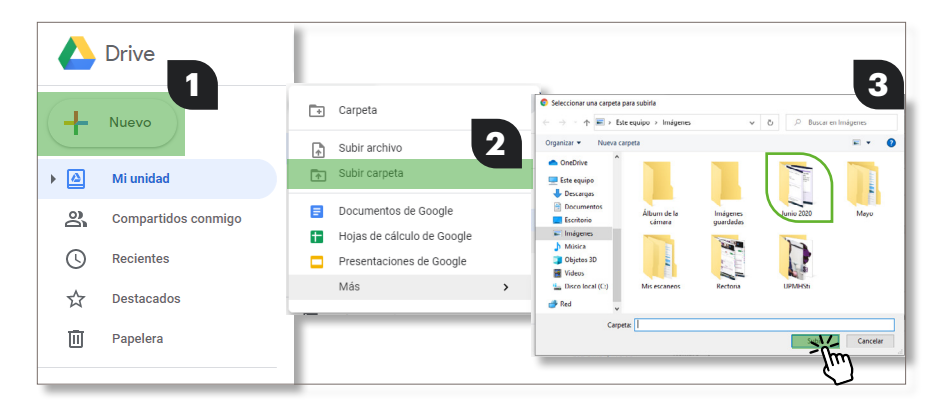

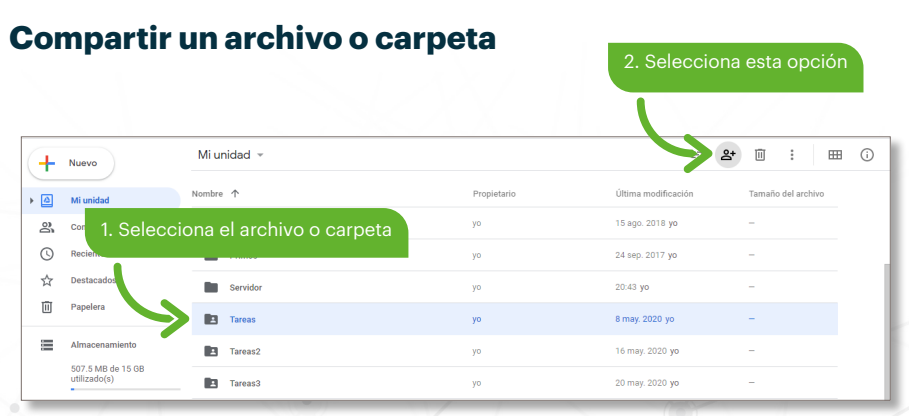

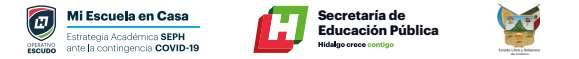

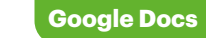

Compartir 3. Agrega el correo(s) a quien(s) se le va a compartir

4. Configuración de uso compartido

Agregar restricciones al uso

Controla quién puede compartir,

descargar, imprimir y copiar este

Entendido

Listo

Copiar vínculo

compartido

archivo

ిి

Y

vínculo

Agregar personas y grupos

correo@gmail.com

Obtener vínculo

Cambiar a cualquier persona que tenga el vínculo

Restringido Solo las personas que agregues pueden acceder con este

Nombre

¿Quieres enviar comentarios?

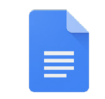

Te permite crear y compartir documentos de texto, hojas de cálculo o presentaciones directamente desde tu navegador, los cuales pueden ser editados de manera colaborativa.

Google Docs

#### Acceso Aplicaciones de Google

Ingresa a tu correo electrónico de Gmail y accede a "Aplicaciones de Google".

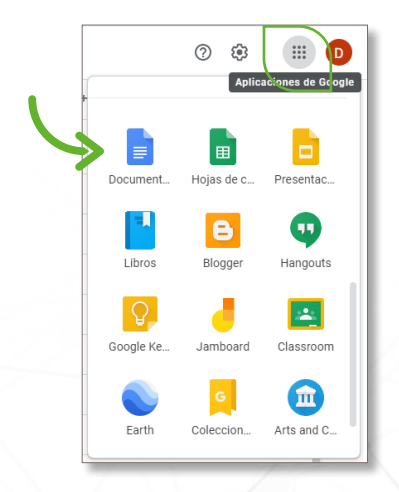

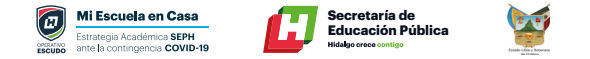

#### Uso de Google Docs en Drive

#### Selecciona Aplicaciones de Google según tus necesidades

- Documentos (Procesador de texto)
- Hojas de cálculo
- Presentaciones (Diapositivas)

#### Documento

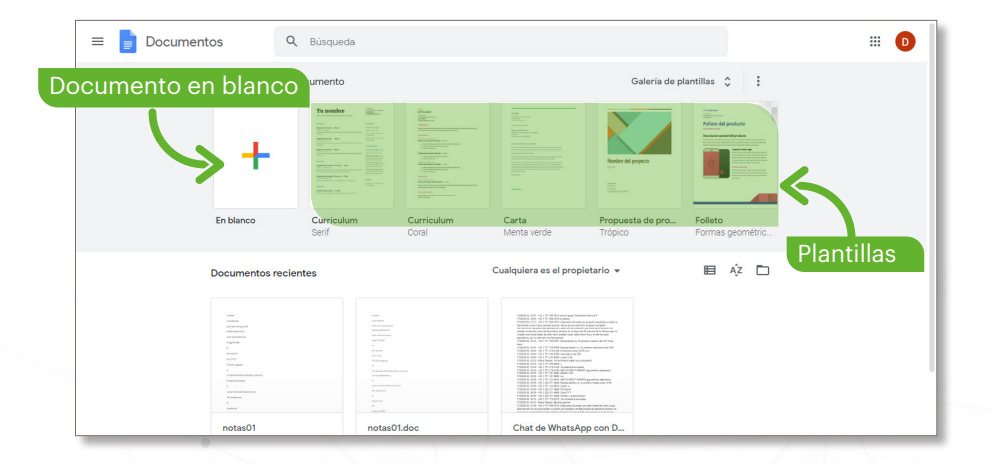

#### Documento (en blanco)

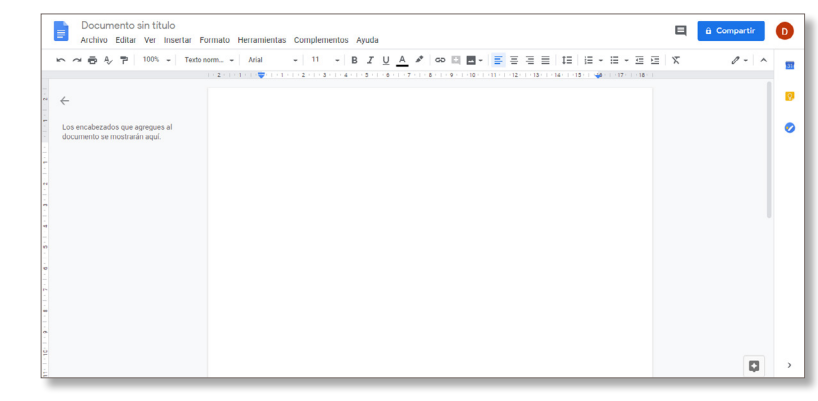

#### Hojas de cálculo

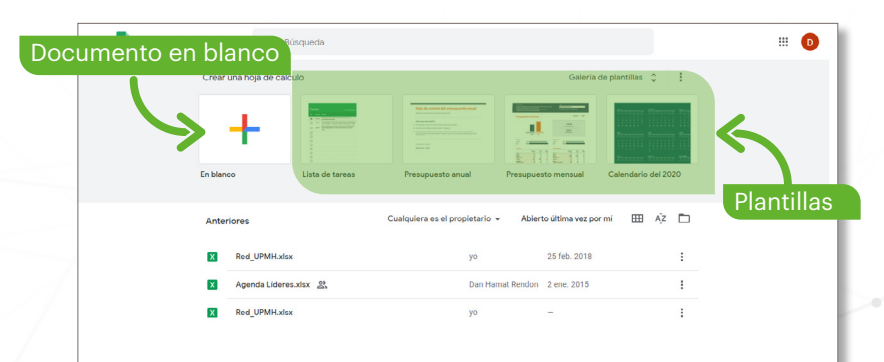

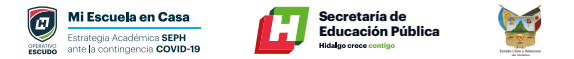

#### Hoja de cálculo (en blanco)

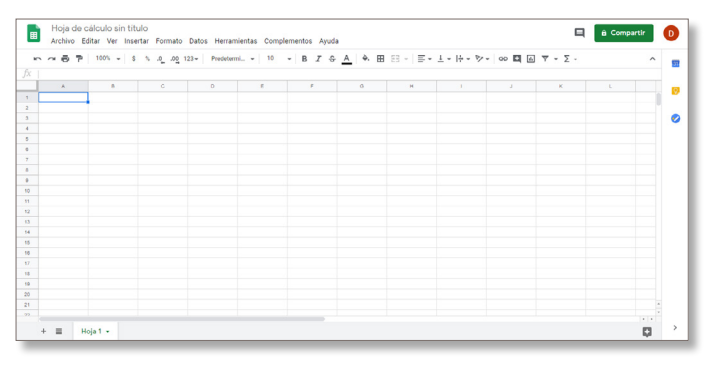

#### **Presentaciones**

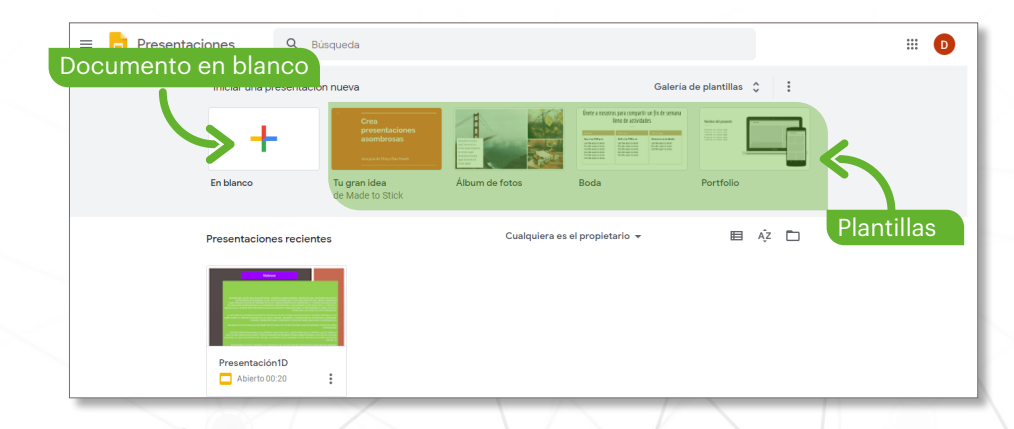

#### Presentación (en blanco)

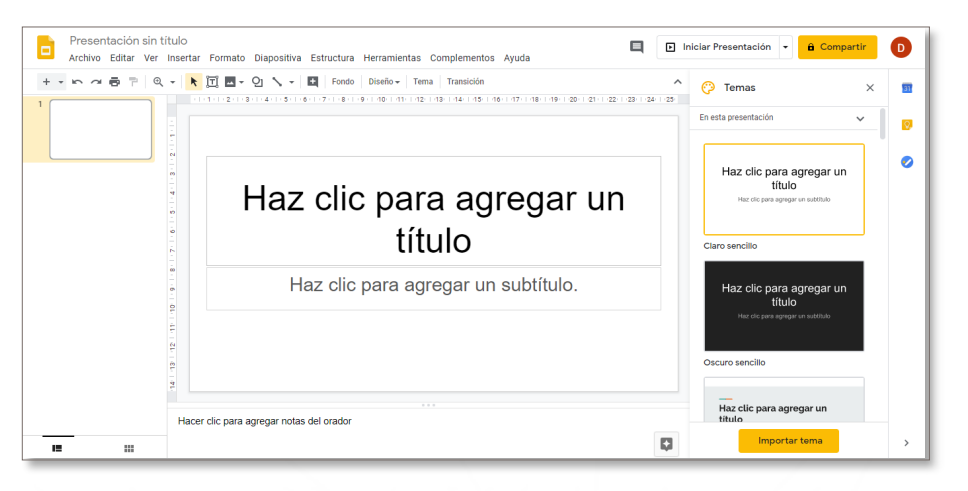

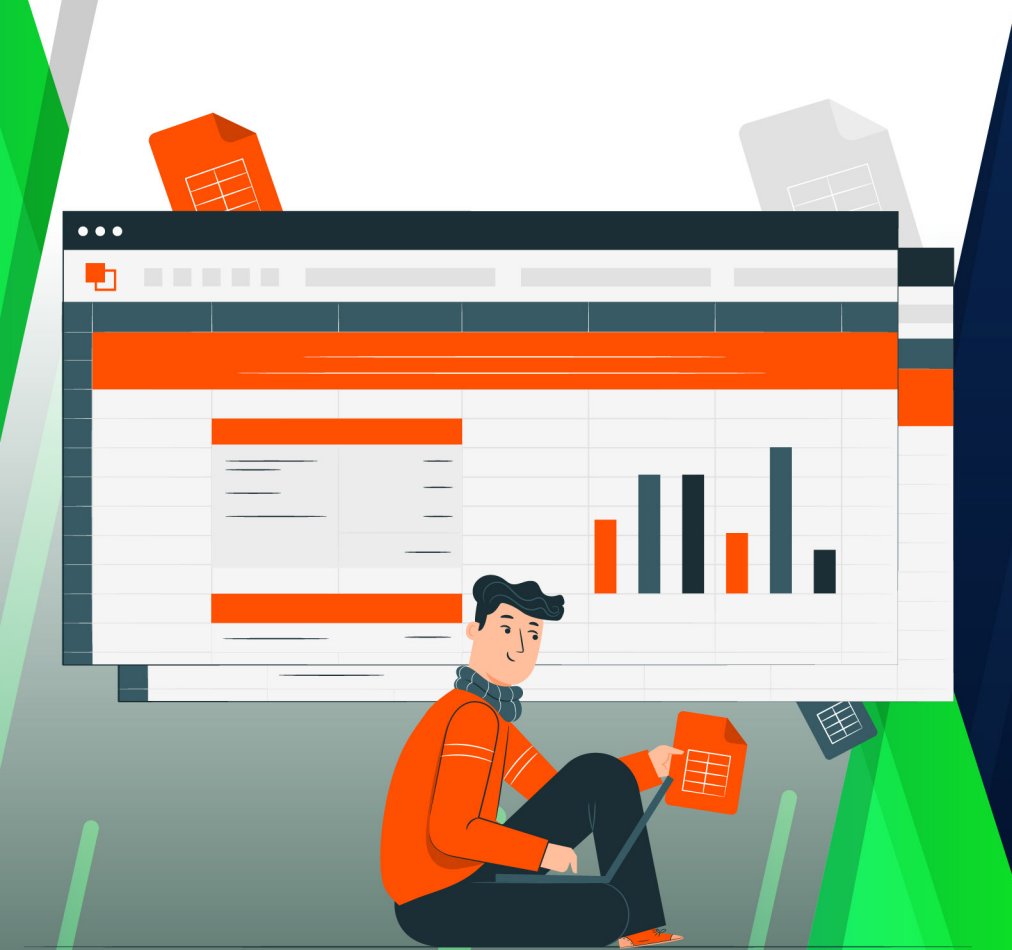

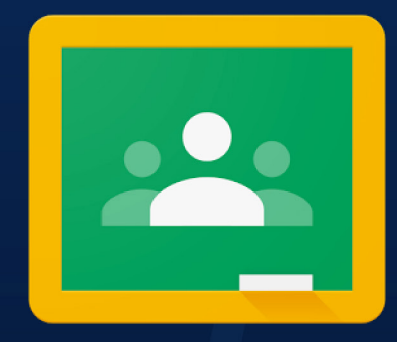

### **GOOGLE CLASSROOM**

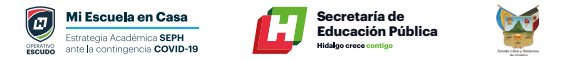

#### **Google Classroom**

Es un servicio web gratuito que pueden utilizar centros educativos, organizaciones sin lucro y cualquier usuario que tenga una cuenta personal de un correo electrónico de Gmail, permite a estudiantes y profesores comunicarse fácilmente dentro y fuera de los centros educativos.

El primer paso para crear una clase es ingresar a la siguiente liga <u>classroom.</u> <u>google.com/</u>

Para acceder a Classroom deberás contar con una cuenta de Gmail

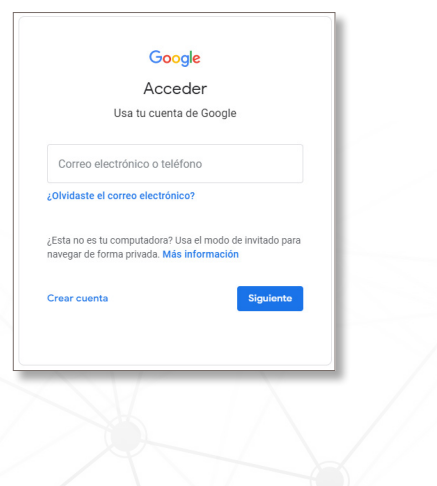

#### Crear una clase nueva

Una vez dentro de la pantalla principal de Classroom se debe elegir la opción **"Crear clase".** Para ello selecciona el símbolo +.

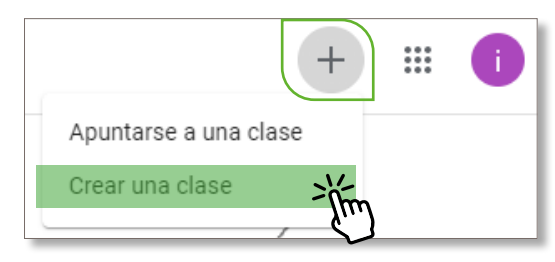

Aparecerá un cuadro de diálogo donde se deberán llenar la información correspondiente a su clase.

| Nombre de la clase (obligatorio)<br>Español |            |
|---------------------------------------------|------------|
| Sección<br>2020/Mayo                        |            |
| <sup>Materia</sup><br>Lengua Materna        |            |
| Aula<br>A9                                  |            |
|                                             | Cancelar C |

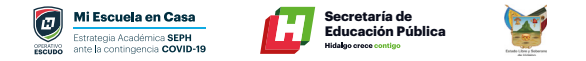

Una vez llenado todos los datos selecciona **crear** y se abrirá la parte de tablón, donde se tiene acceso directo a crear y programar anuncios, escribir publicaciones o responder a los estudiantes.

# Expediance Expediance E

#### Código de clase

Puedes ver el código de la clase, el cual deberás compartir con tus estudiantes.

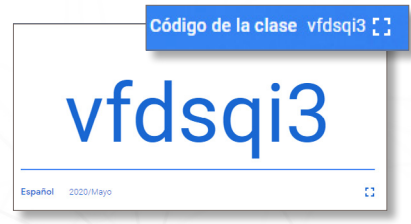

#### Personalizar su clase

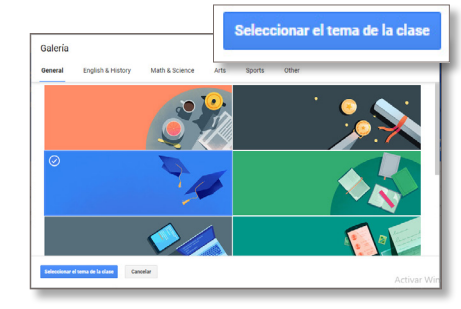

#### **Configuración general**

| Nombre de la clase (obligatorio)<br>Español |  |
|---------------------------------------------|--|
|                                             |  |
| Descripción de la clase                     |  |
| Sección                                     |  |
| 2020/Mayo                                   |  |
| Aula                                        |  |
| A9                                          |  |

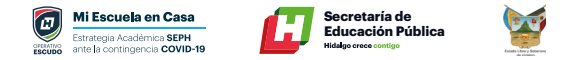

#### Desarrollo de temas y materiales

Da clic en "Trabajo en clase".

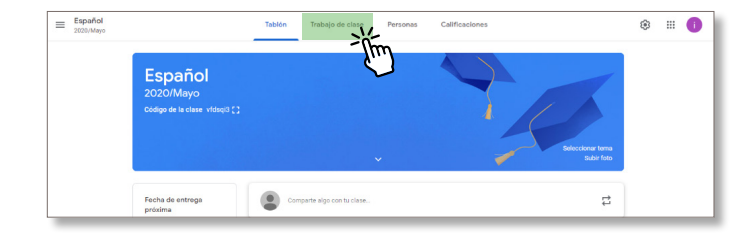

Da clic en el botón **"crear"** donde se desplegarán varias opciones; selecciona la opción de tareas, para que los estudiantes puedan subir cualquier tipo de archivo para su revisión.

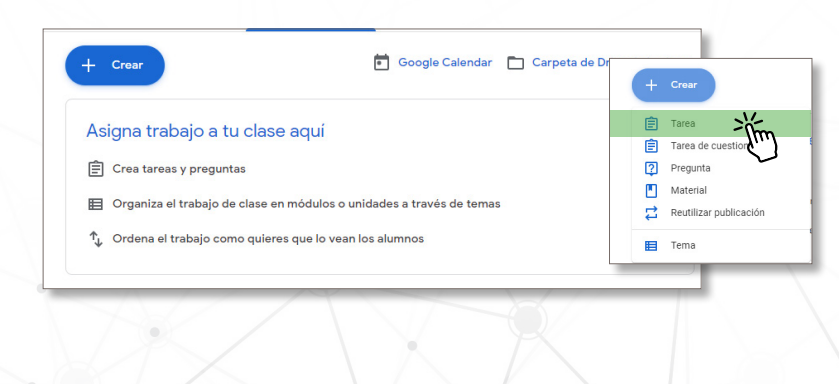

Cuando creas una tarea, puedes publicarla inmediatamente, guardar un borrador o programarla para que se publique en una fecha posterior. Una vez que los estudiantes terminen una tarea y la entreguen, podrás calificarla y devolvérsela.

"Crear tú clase" programa los siguientes datos.

| Ê | Titulo<br>Resumen                 |                                     | Para               |              |
|---|-----------------------------------|-------------------------------------|--------------------|--------------|
| = | Instrucciones (opcional)          |                                     | Español 202 V      | Todos los al |
|   | Realiza un resumen de la lectura. |                                     | 100 <del>•</del>   |              |
|   |                                   |                                     | Fecha de entrega   |              |
|   | Añadir + Crear                    |                                     | Mañana 23:59       |              |
|   | buscadores.docx                   | Los alumnos pueden ver el archivo 👻 | Tema               |              |
|   | Word                              |                                     | Ningún tema        |              |
|   |                                   |                                     | Guía de evaluación |              |

Añadir Archivo. Puedes seleccionar cualquiera de las tres acciones.

| Los alumnos pueden ver el archivo    |
|--------------------------------------|
| Los alumnos pueden editar el archivo |
| Hacer una copia para cada alumno     |

**Crear módulos o secciones.** Da clic en tema, para poner las unidades o módulos, ejemplo: U1\_D1. Resumen.

| Tema        |      |   |
|-------------|------|---|
| Ningún tema |      |   |
| Crear tema  |      |   |
|             | <br> | - |

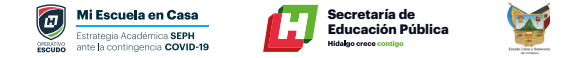

Poner lecturas, videos o compartir alguna carpeta basta con darle clic en crear **"material"** o **"subir videos".** 

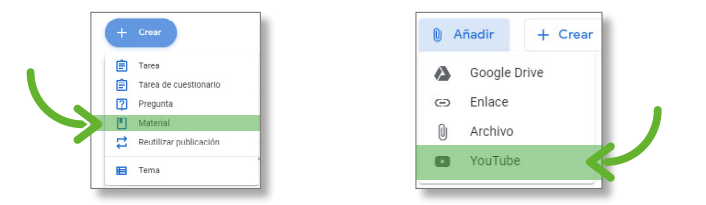

Una vez que se seleccionas añadir, deberás de colocar todos los campos de la ventana de material como es título, descripción y tema.

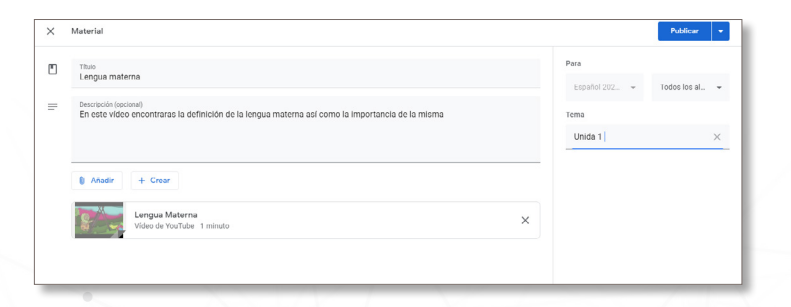

Recuerda que una tarea se puede publicar, guardar en borrador o bien programar.

| Publicar           |
|--------------------|
| Programar          |
| Guardar borrador   |
| Descartar borrador |
|                    |

En el botón **"Publicar"** debe seleccionar la flecha donde mostrará el siguiente menú.

| Programar m | aterial  | Publicar |
|-------------|----------|----------|
| 6 jun. 2020 | •        |          |
| 8:00        |          |          |
| Cancelar    | Programa |          |

En la **"opción de borrador"**, puedes continuar editando para posteriormente publicarla o programarla.

Ésta aparecerá en el flujo de las actividades como marca de agua y una pequeña etiqueta que dice borrador.

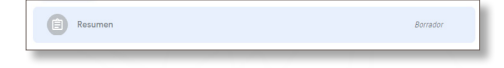

Una vez que aparece como borrador, da clic en la actividad y selecciona **"editar** tarea".

| Fecha de entrega: Mañana 23:59<br>Realiza un resumen de la lectura. | Eliminar |
|---------------------------------------------------------------------|----------|
| buscadores.docx<br>Word                                             |          |
| Editar tarea                                                        |          |

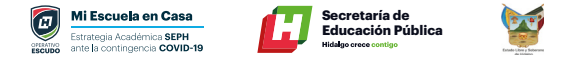

#### **Agregar estudiantes**

Para realizar la inscripción de estudiantes, es necesario que se tenga una lista de correos electrónicos de Gmail preferentemente.

Lo primero que se debes hacer es dar clic en "Personas".

| Tablón        | Trabajo de clase | Personas |    |
|---------------|------------------|----------|----|
| Profesores    |                  |          | &⁺ |
| irma bautista |                  |          |    |
| Alumnos       |                  |          | 8+ |
|               |                  |          |    |

Aparecerá un icono 2, donde desplegará una ventana para escribir los correos de los estudiantes, puedes hacerlo de manera individual o bien copiar y pegar de su lista de estudiantes.

| mavi_le | Shotmail            |    |
|---------|---------------------|----|
|         |                     |    |
|         | Alumnos             | 왐  |
|         | Acciones 👻          | Ąź |
|         | mavi_le@hotmail.com |    |
|         |                     |    |

Una vez capturados se envía invitación a los estudiantes y le llegará un correo notificándoles que acepten la invitación para ser parte de la clase.

| Ima bautista (Classroom) Class invitation: "Epariol 2020/Mayo" Hello, ima bautista (bave82@gmail.com) invited you to the class Es 0335 FM | Ima bautista (Classroom)     Class invitation: "Español 2020/Mayo" Hello, ima bautista (bavie02@gmail.com) invited you to the class Es | 03:35 PM |
|----------------------------------------------------------------------------------------------------|----------------------------------------------------------------------------------------------------|----------|
|----------------------------------------------------------------------------------------------------|----------------------------------------------------------------------------------------------------|----------|

#### Elaboración de exámenes

Lo primero que tienes que hacer es dirigirte al apartado de "trabajo de clases".

|   | Español<br>2020/Mayo<br>código de la clase viduqi3 (2   | — [m                                        | YO                                         |                |
|---|---------------------------------------------------------|---------------------------------------------|--------------------------------------------|----------------|
|   | Fecha de entrega<br>próxima                             | Comparte algo con ha clase.                 | Colecciones terres<br>Subir tetra          |                |
|   | No tienes ninguna tarea<br>para esta semana<br>Ver todo | Comunicate con tu clase aqui                |                                            |                |
| 0 |                                                         | Responde a las publicaciones de los alumnos | Activar Windows<br>ve a configuración para | activar Windov |

Después selecciona **"Crear Tarea"** Cuestionario. Una vez seleccionada esa opción aparecerá la siguiente ventana:

|            | Titulo<br>Primara Fualmación                                                      |   | Para              |          |
|------------|-----------------------------------------------------------------------------------|---|-------------------|----------|
|            |                                                                                   |   | Espeñol 202 Todor | los al + |
| - 10<br>Co | Instructiones (socionel)<br>Contesta el cuestionario de acuerdo a loj solicitado. |   | Puntos            |          |
|            |                                                                                   |   | 100 *             |          |
|            |                                                                                   |   | Fecha de entrega  |          |
| _          | Andir + Crear                                                                     |   | 23:59             | -        |
|            | Blank Ouiz                                                                        | ~ | Tema              |          |
| U          | Formularios de Google                                                             | ^ | Unida 1           | -        |

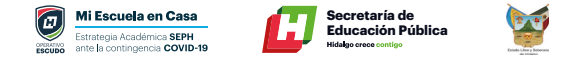

Posteriormente da clic en "blank quiz" donde capturas el cuestionario.

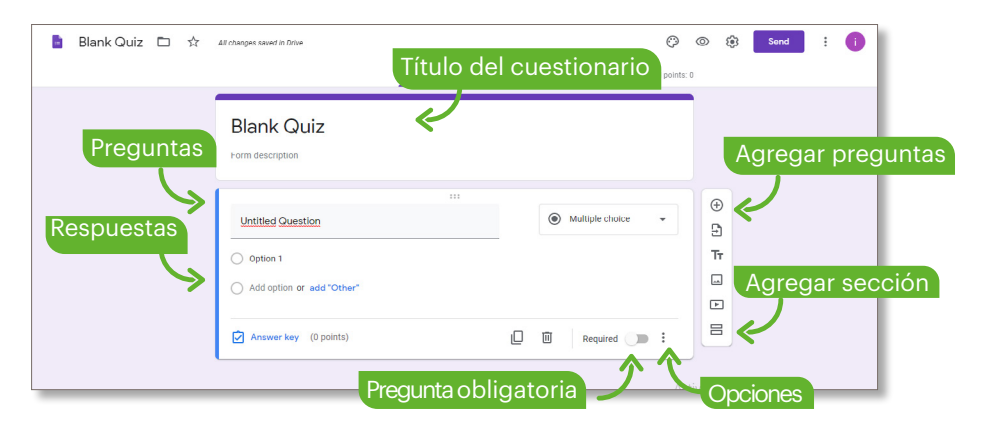

Se recomienda realizar el examen por secciones dando clic en el botón  $\boxminus$  . En la primera sección van los datos del estudiante.

|                                            | Preguntas     | Respuestas                                    | Puntos t | otales: 0 |
|--------------------------------------------|---------------|-----------------------------------------------|----------|-----------|
| Sección 1 de 2                             |               |                                               |          | _         |
| Primer Evaluación                          |               |                                               | ×        | i.        |
| Este cuestionario es para evaluar los tema | is correspond | ientes al primer trimestre del ciclo escolar. |          |           |
|                                            |               |                                               |          |           |
| Nombre por Apellidos                       | 0             | = Respuesta corta                             |          | -         |
| Texto de resouesta corta                   |               |                                               |          |           |
| rexto de respuesta corta                   |               |                                               |          |           |
| Clave de respuestas (0 puntos)             |               | D II Necesario                                | •        |           |
|                                            |               |                                               | -        |           |

En la segunda sección colocamos las preguntas, estas pueden ser de diferentes maneras.

| enersternus (oberensis)                                                                                                    |                  |       |
|----------------------------------------------------------------------------------------------------|------------------|-------|
| Part part intro like radius  Part part intro like radius  Part part part intro like radius  Part part part intro like radius  Part part part part part part part part p | •<br>×<br>×<br>× | © 2 T |

| Elige el comando con cada una de su función | 0   | Cuadrícula de varias opo             | iones v                                     |
|---------------------------------------------|-----|--------------------------------------|---------------------------------------------|
| Filas                                       |     | Columnas                             |                                             |
| 1. Ctrl + x                                 | ×   | <ul> <li>Salto de pagina</li> </ul>  | Pregunta de Relación. Al utilizar este tipo |
| 2. Ctrl + g                                 | ×   | 🔘 Guardar                            | do progunta so recomienda incluir colo      |
| 3. Ctrl + v                                 | ×   | O Cortar                             | · · · ·                                     |
| 4. Ctrl + p                                 | ×   | O Imprimir                           | cinco opciones.                             |
| 5. Ctrl + enter                             | ×   | 🔿 pegar                              | ×                                           |
| 6. Añadir fila                              |     | O Guardar como                       | x                                           |
|                                             |     | 🔘 Vista impresión                    | x                                           |
|                                             |     | O Añadir una columna                 |                                             |
| Clave de respuestas (5 puntos)              | ) 🗊 | Solicitar una respuesta en cada fila | •                                           |
|                                             |     |                                      |                                             |

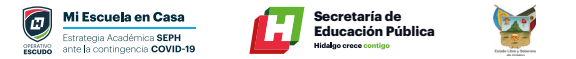

|   | III<br>[5 posible guardar documentos en <u>PDE</u> por media;<br> | Varias opciones     Preg     X | guntas de falso o verdadero.<br>guntas de falso o verdadero. | Las preguntas con imagenes, deben tener texto. |   |
|---|-------------------------------------------------------------------|--------------------------------|--------------------------------------------------------------|------------------------------------------------|---|
|   | Verdadero<br>Añadir opción o añadir respuesta "Otro"              | ~ ×                            |                                                              | Opción 5                                       | × |
| Ļ | Clave de respuestas (1 punto)                                     | D D Obligatorio 🥌 :            | 1                                                            |                                                |   |

Preguntas con imágenes. Las cuales se pueden colocar en el icono **"imágenes"** que se muestra al estar editando una pregunta.

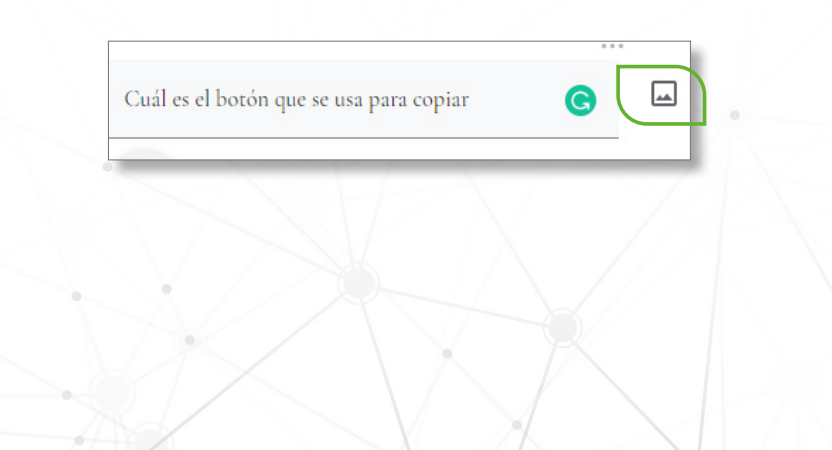

Para que se conteste automáticamente el examen se deberá dar clic en **"Clave de respuestas"** donde se eligirá la o las respuestas correctas según sea su caso.

| El botón de SUBRAYADO, corresponde a: | 1 🗘 puntos |
|---------------------------------------|------------|
| • <u>s</u>                            | ~          |
| ○ <sup>2</sup> <u>2</u>               |            |
| ○ <u>*</u>                            |            |

#### Posteriormente deben publicar el examen.

**Elaboró** Edgar Isidro Cervantes Daniel Herrera Pérez Raymundo Coronado Mendoza Irma Elizabeth Bautista Valencia

**Diseño** Francisco Javier García Maldonado